## **MPEG-2443**

2RU, 4-Screen, 4.3" MPEG, ASI, 3G/HD/ SD-SDI, and HDMI Video Monitor

User Guide (Software Release: 2.x)

Part Number 821063, Revision G

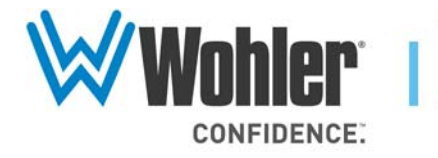

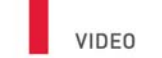

31055 Huntwood Avenue

Hayward, California 94544 USA

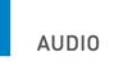

1 800 5 WOHLER

+1 (510) 870-0810 Fax +1 (510) 870-0811

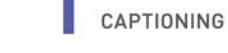

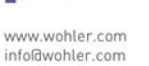

LOUDNESS

© 2014 Wohler Technologies, Inc. All rights reserved.

This publication is protected by federal copyright law. No part of this publication may be copied or distributed, stored in a retrieval system, or translated into any human or computer language in any form or by any means electronic, mechanical, manual, magnetic, or otherwise, or disclosed to third parties without the express written permission of Wohler Technologies.

#### Reproduction

Licensed users and authorized distributors of Wohler Technologies, Inc. products may copy this document for use with Wohler Technologies., Inc. products provided that the copyright notice above is included in all reproductions.

#### **Customer Support**

Wohler Technologies, Inc. 31055 Huntwood Avenue Hayward, CA 94544 www.wohler.com

Phone: 510-870-0810 FAX: 510-870-0811 US Toll Free: 1-888-596-4537 (1-888-5-WOHLER) Web: www.wohler.com Sales: sales@wohler.com Support: support@wohler.com

#### **Disclaimers**

Even though Wohler Technologies, Inc. has tested its equipment and software, and reviewed the documentation, Wohler Technologies, Inc makes no warranty or representation, either express or implied, with respect to software, documentation, their quality, performance, merchantability, or fitness for a particular purpose.

In no event will Wohler Technologies, Inc. be liable for direct, indirect, special, incidental, or consequential damages resulting from any defect in the hardware, software, or its documentation, even if advised of the possibility of such damages.

Some states do not allow the exclusion or limitation for incidental or consequential damages, so the above exclusion or limitation may not apply to you.

#### Printing

This document is intended to be printed on a duplex printer, such that the copy appears on both sides of each page. This ensures that all new chapters start on a right-facing page.

This document looks best when printed on a color printer since some images may be indistinct when printed on a black and white printer.

#### Other Technologies and Products

Dolby is a registered trademark of Dolby Laboratories, Inc.

#### Last Update

March 20, 2014

# Table of Contents

| Chapter 1. | Installation1                             |
|------------|-------------------------------------------|
|            | Introduction1                             |
|            | Overview1                                 |
|            | Topics1                                   |
|            | Safety2                                   |
|            | Important Safety Instructions2            |
|            | Safety Symbols3                           |
|            | Installation Recommendations3             |
|            | Mounting3                                 |
|            | Heat Dissipation3                         |
|            | DC Power4                                 |
|            | On-Screen Display Features4               |
|            | Front Panel5                              |
|            | Rear Panel Connectors8                    |
| Chapter 2. | Quick Start11                             |
|            | Introduction11                            |
|            | Overview11                                |
|            | Topics                                    |
|            | Unpacking12                               |
|            | Packing List12                            |
|            | Unpacking and Powering for the First Time |
|            | Setting up Inputs13                       |
|            | Monitoring a 3G/HD/SD-SDI Signal13        |
|            | Monitoring an ASI Stream14                |
|            | Monitoring an Ethernet Stream15           |
|            | Monitoring an HDMI Signal17               |

| Chapter 3 | Operation                        | 19 |
|-----------|----------------------------------|----|
|           | Introduction                     | 19 |
|           | Overview                         | 19 |
|           | Topics                           | 19 |
|           | Initially Powering the MPEG-2443 | 20 |
|           | Power Buttons                    | 20 |
|           | Input Button                     | 20 |
|           | MPEG Menu Operation              | 22 |
|           | Program Select Menu              | 23 |
|           | PMT Select Menu                  | 24 |
|           | PSI Select Menu                  | 25 |
|           | PMT PID Information Menu         | 27 |
|           | PSI Information Screen           | 28 |
|           | F1 & F2 Buttons                  | 29 |
|           | Adjust Menu                      | 29 |
|           | Screen Saver                     |    |
|           | Saving Your Options              | 31 |
| Chapter 4 | Configuration                    | 33 |
|           | Introduction                     |    |
|           | Overview                         |    |
|           | Topics                           |    |
|           | Using the Menu System            | 34 |
|           | Video Menu                       | 36 |
|           | Audio Menu                       | 37 |
|           | Marker Menu                      |    |
|           | UMD Options Menu                 | 41 |
|           | Functions Menu                   | 43 |
|           | GPI-In Menu                      | 45 |
|           | OSD Menu                         | 47 |
|           | System Menu                      | 48 |
|           | Preset Menu                      |    |

|            | Network Menu                  |    |
|------------|-------------------------------|----|
|            | System Status                 | 53 |
|            | MPEG Menus                    | 54 |
| Chapter 5. | Specifications                |    |
|            | Introduction                  | 55 |
|            | Overview                      | 55 |
|            | Topics                        | 55 |
|            | Specifications                | 56 |
|            | Compliance                    | 59 |
|            | Technical Functional Overview | 59 |

VI 821063: MPEG-2443 User Guide © 2014 Wohler Technologies, Inc. All rights reserved.

# **CHAPTER 1** Installation

### Introduction

### **Overview**

This 2RU rack-mounted MPEG/Video/Audio monitor is the new benchmark in LCD monitors for broadcast and professional video applications requiring support for both file-based and traditional baseband sources. The monitor has 480 x 272 screen resolution, antiglare TFT screens, and fully digital signal processing. It supports H.264/MPEG-4 Part 10, also known as AVC/H.264 or Advanced Video Coding. It also supports H.262/MPEG-2 Part 2. These are decoded from MPEG-2 TS (Transport Stream) containers in ASI or IP transport interfaces. The TS container format can be either 188 bytes or 204 bytes. Error correction bytes are not used. It does not decode encapsulated transport streams in other formats, such as QuickTime (MPEG4/ H.264). The MPEG-2443 also supports 3G/HD/SD-SDI and HDMI. All video formats are scaled to native screen resolution in the highest quality using precision scaling and gamma correction to produce the best images available.

This chapter contains detailed information on safety and installation requirements. It also contains an overview of the front and back panel controls, connectors, and screen features. To quickly unpack and set up this unit for monitoring, please refer instead to Chapter 2: Quick Start.

### Topics

| Topics       | Page |
|--------------|------|
| Introduction | 1    |
| Safety       | 2    |

| Topics                       | Page |
|------------------------------|------|
| Installation Recommendations | 3    |
| On-Screen Display Features   | 4    |
| Front Panel                  | 5    |
| Rear Panel Connectors        | 8    |

# Safety

### Important Safety Instructions

| WARNING:   | Do not use this equipment near water, rain or moisture.                                                                                                    |
|------------|----------------------------------------------------------------------------------------------------|
|            | 1. Read, keep, and follow all of these instructions; heed all warnings.                                                                                                    |
|            | 2. Use only a dry cloth to clean the equipment.                                                                                                    |
|            | 3. Do not block any ventilation openings. Install only in accordance with the instructions in the section Installation Recommendations on page 3.                                                        |
|            | 4. Do not install near any heat source such as a radiator, heat register, amplifier, or stove.                                                                                                    |
|            | 5. Do not expose the equipment to rain or moisture.                                                                                                    |
|            | 6. Do not attempt to plug the unit into a two-blade outlet (with only two prongs of equal width).                                                                                                    |
| IMPORTANT: | By design, these audio/video monitors will only plug into a three-<br>prong outlet for your safety. If the plug does not fit into your outlet,<br>contact an electrician to replace the obsolete outlet. |
|            | 7. Protect the power cord from being walked on or pinched, particularly at the plug's source on the equipment and at the socket.                                                                         |
|            | 8. Use only the attachments/accessories specified by the manufacturer.                                                                                                    |
|            | 9. Refer all servicing to qualified service personnel. Servicing will be required under all of the following conditions:                                                                                 |

- The equipment has been damaged in any way, such as when the power-supply cord or plug is damaged.
- Objects have fallen onto the equipment; or the equipment has been exposed to rain or moisture, or liquid has been spilled onto the equipment.
- The equipment does not operate normally.
- The equipment has been dropped.

### Safety Symbols

#### WARNING:

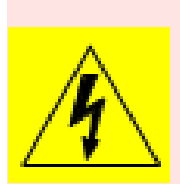

The symbol to the left warns of electric shock hazard inside the unit. Disconnect the power cord before removing access panels when installing upgrades. Only qualified service personnel are to operate the equipment with covers removed, and are to exercise caution to avoid personal injury or damage to the equipment from overheating.

# **Installation Recommendations**

### Mounting

The unit is designed to install into a standard 19" rack mounted at eye level for best visual observation of the monitor screen. Please adhere to the following clearances to provide adequate ventilation:

| Clearance | Surface        |
|-----------|----------------|
| 24"       | Front          |
| 3"        | Rear           |
| 2″        | Sides          |
| 1.75″     | Top and Bottom |

### Heat Dissipation

This monitor contains four very quiet fans, so no special physical mounting considerations are necessary regarding heat dissipation except under adverse conditions, provided the ambient temperature inside the mounting enclosure does not exceed 40°C (104°F). Adjacent devices can be rack mounted (or stacked) in proximity

#### Chapter 1 Installation On-Screen Display Features

to the unit. If the temperature is above  $104^{\circ}F$  (40°C) allow an additional 1RU 1.75" (44.45mm) space above and below the unit for air circulation.

### **DC Power**

The MPEG-2443 requires 24 VDC at 3 Amps. It cannot be harmed by accidental reverse connection of power.

# **On-Screen Display Features**

Some of the monitor display features (Figure 1–1) can be rearranged on the screen as described in this section.

### Figure 1–1 Display Features

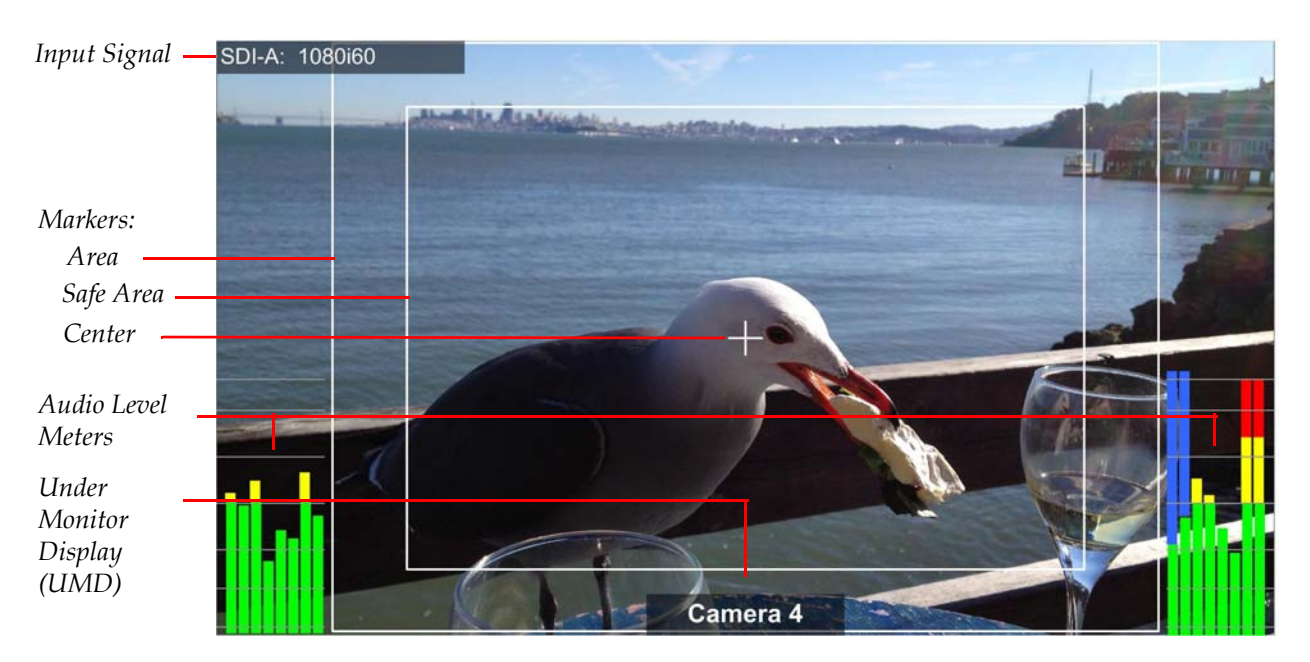

- Input Signal: The detected input signal type is displayed.
- Area Marker: By default the appearance of the Area Marker is controlled by the F1 button. Refer to F1 & F2 Buttons on page 29. The Area marker can be shown in different aspect ratios using the Marker Menu. Refer to the Marker Menu on page 39.
- Safe Area Marker: By default the appearance of the Safe Area Marker is controlled by the F1 button. Refer to F1 & F2 Buttons on

page 29. Safe areas, ranging from 80% to 95%, are available from the **Marker Menu**. Refer to the Marker Menu on page 39.

- **Center Marker**: By default the appearance of the **Center Marker** is controlled by the **F1** button. Refer to F1 & F2 Buttons on page 29.
- Audio Levels: By default the appearance of the Audio Level Meters is controlled by the F2 button. Refer to F1 & F2 Buttons on page 29. Levels for the selected audio channels can be displayed on up to 16 meters evenly divided between the right and left sides of the monitor screen.
- UMD: The UMD Options Menu on page 41 provides settings to customize the UMD (Under Monitor Display) text area to show a line of up to 16 characters.

### Front Panel

The front panel feature descriptions refer to Figure 1–2 and Figure 1–3 below.

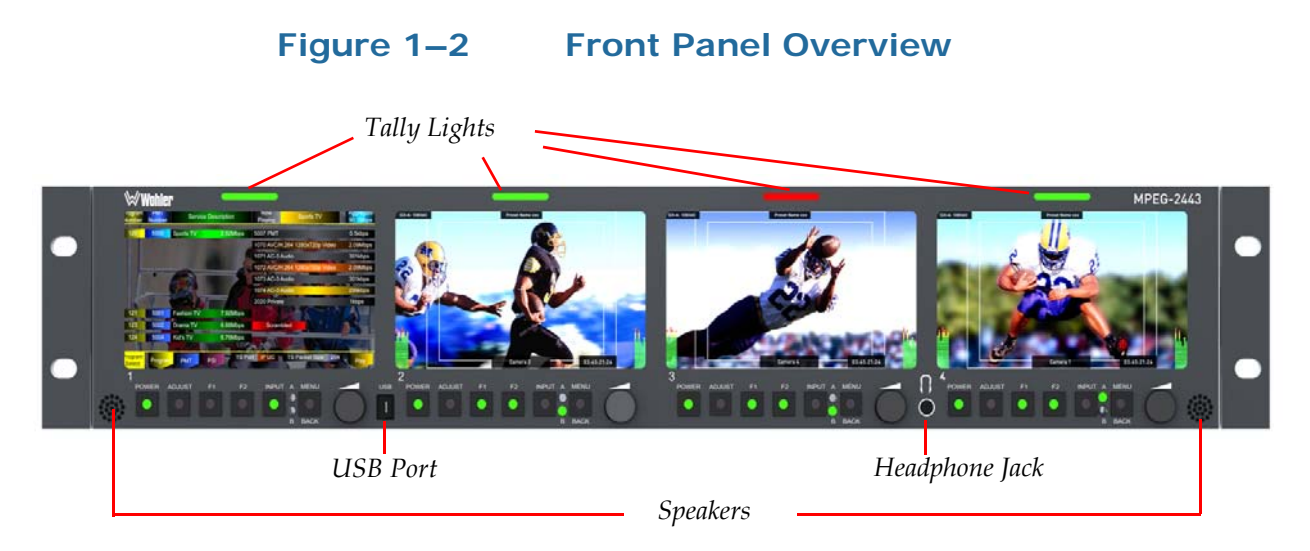

#### Figure 1–3 Screen Controls (One Set Per Screen)

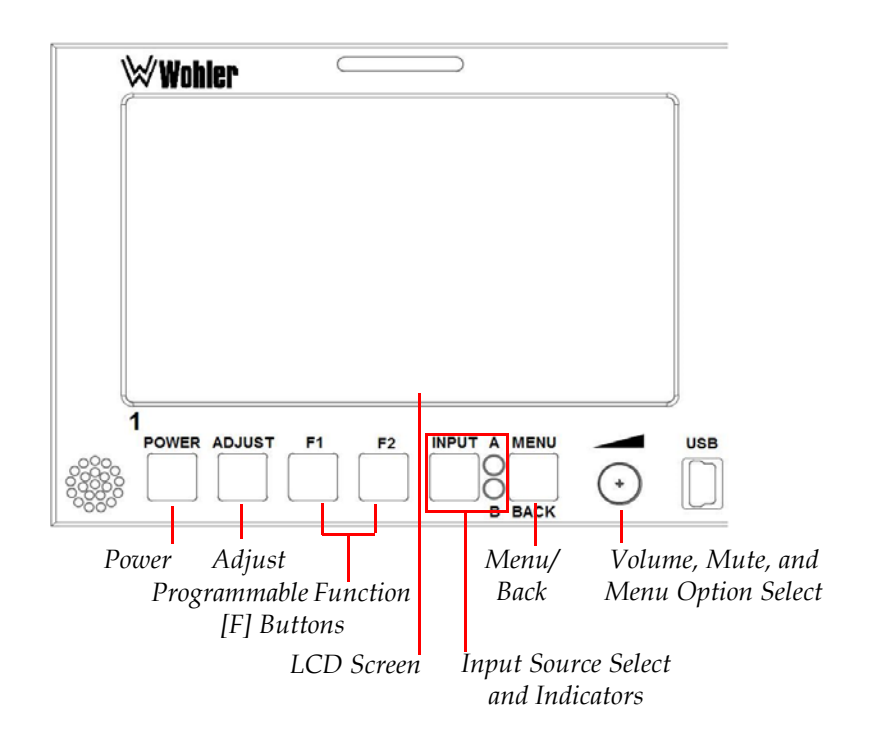

- **Tally Lights**: These tri-color (red/green/amber) lights are controlled through the **Tally and GPI** connector on the rear of the panel.
- **Speakers**: Speakers on either side of the unit deliver sound from the selected video input. Pressing or turning the **Volume** control of a screen will automatically switch the audio in the speakers and headphones to the audio from that screen's selected audio channels.
- **Power:** Each of the four **Power** buttons turns its associated LCD screen on and off. During startup, the power indicator blinks. When the display is ready, it will stop blinking and remain on. Note that it does take some time for each screen to power up. Refer to Power Buttons on page 20 for more information.
- **Adjust:** This button opens a menu allowing you to adjust a variety of video parameters. Refer to Adjust Menu on page 29 for more information.
- **F1 and F2:** The **F1/F2** buttons are programmable as hot keys for parameter adjustments. The default function for **F1** is **Markers**; the default function of the **F2** button is **Level Meters**. Refer to the Functions Menu on page 43 for more information.

- Input: This button opens a menu that allows you to select between the input sources for each screen: BNC Port A: SDI, BNC Port A: ASI, BNC Port B: SDI, BNC Port B: ASI, Ethernet Unicast, Ethernet Multicast, or HDMI. Selecting either SDI or ASI on Port A is indicated by the A LED; selecting either SDI or ASI on Port B is indicated by the B LED. Selecting Ethernet or HDMI lights the Input LED.
- Menu/Back: Pressing the Menu button displays the Main Menu. Pressing it again returns you to the previous menu or to the Main Screen from the Main Menu. Refer to Using the Menu System on page 34 for more information.
- **LCD Screen:** The LCD screens display the selected video and OSD features. For MPEG video, they also display data and PID (packet identifier) tables and other useful information.
- **USB**: This port allows you to connect a flash drive to the MPEG-2443 to upgrade the firmware.
- **Dolby Option:** If the MPEG-2443 contains the Dolby option, when a Dolby D or DD+ bitstream is encountered, it is automatically decoded and downmixed to stereo. This downmix is played through the internal speakers/headphone jack and is displayed on the on-screen meters.
- Volume/Enter: Rotating this knob when a menu is not displayed increases or decreases the audio volume of the selected video stream. Pressing or turning any Volume knob selects the audio of that screen for monitoring and mutes or unmutes the audio. The Volume knobs are also used to adjust options within the menu system.
- Headphone Jack (Mini 1/8"): (Figure 1–2 on page 5) This jack allows you to monitor the assigned left/right stereo audio channels with stereo headphones from this mini-stereo connector.

### **Rear Panel Connectors**

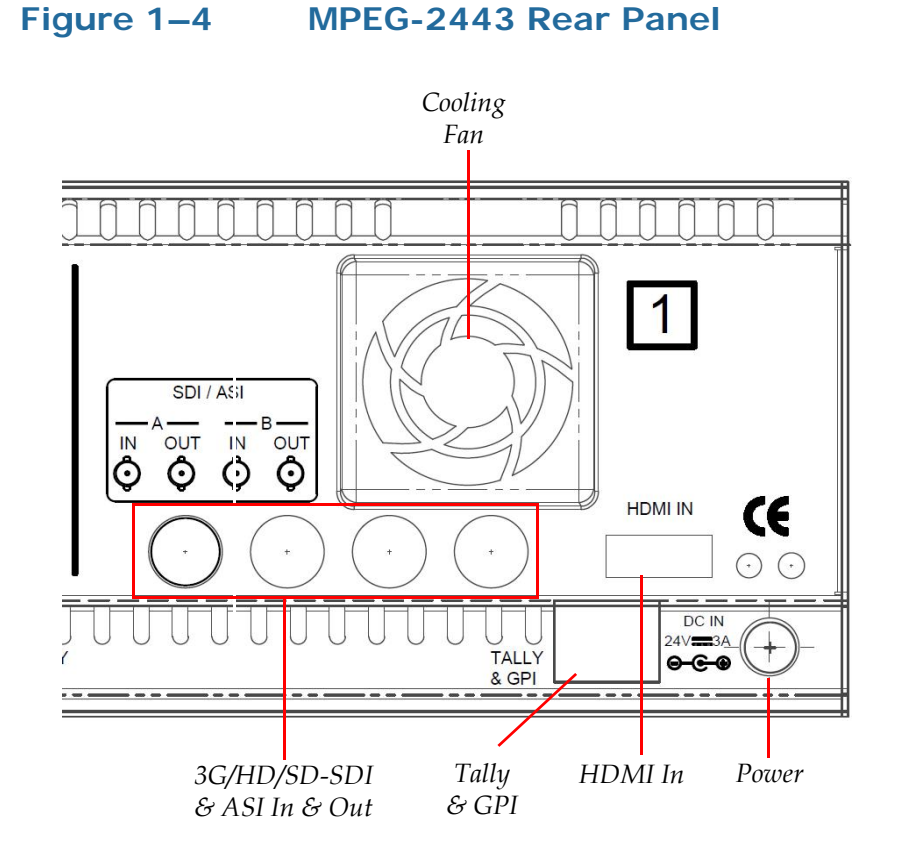

• **HDMI**: This connector accepts an HDMI signal for display. Select which input type you want from the System Menu on page 48.

**Note:** This input does not support scrambled sources.

- 3G/HD/SD-SDI or ASI I/O (A & B, BNCs): These input connectors accept standard 3G/HD/SD-SDI or ASI MPEG video and audio. The system regenerates the 3G/HD/SD-SDI or ASI signals from each SDI/ASI input before outputting them to these female BNC connectors. Select which input type you want from the System Menu on page 48.
- **RS-485 I/O (RJ-45)** (not shown): These two ports are used for UMD and tally remote control.

• **Ethernet (RJ-45)** (not shown): This connector is used for network communications and MPEG input to each of the four screens.

Important: If you plan to plug multiple MPEG-Series monitors into a local area network, please verify first that the Ethernet address of *each screen* on *each unit* is unique, to prevent network problems. Use the Network Menu to view and set Ethernet addresses.

• **Tally and GPI (RJ-45)**: This 8-pin connector controls the tally lights on the front panel and allows remote control of the unit. Refer to Figure 1–5 and Table 1–1 when making connections. Refer to the GPI-In Menu on page 45 to set up operation.

#### Figure 1–5 Tally & GPI-I/O RJ-45 Connector

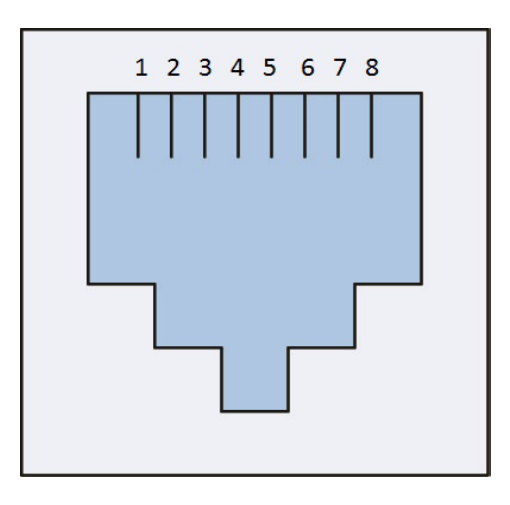

Table 1–1Tally & GPI RJ-45 Pinout

| Pin | Name        | Function                                    |  |  |
|-----|-------------|---------------------------------------------|--|--|
| 1   | Tally Red   | Red Tally Signal                            |  |  |
| 2   | Tally Green | Green Tally Signal                          |  |  |
| 3   | GPI-In 3    | General Purpose Input 3                     |  |  |
| 4   | GPI-In 4    | General Purpose Input 4                     |  |  |
| 5   | Gnd         | Ground Return for signals on all other pins |  |  |
| 6   | GPI-In 6    | General Purpose Input 6                     |  |  |
| 7   |             | (future release)                            |  |  |
| 8   |             | (future release)                            |  |  |

Note:

For a **Yellow Tally**, activate both the **Red Tally** and **Green Tally Signal** inputs.

#### Chapter 1 Installation Rear Panel Connectors

- Important:A signal input is defined to be a dry contact closure to ground for theGeneral Purpose Inputs as well as for the Tally LEDs. Do notapply any voltages to these inputs.
  - **Cooling Fan**: Please do not obstruct the airflow from these four quiet fans.
  - **Power (DC)**: To provide power to the unit, attach the supplied 100 to 240VAC power supply, which will supply 24VDC to this connector.

# CHAPTER 2 Quick Start

## Introduction

### Overview

This pictorial guide will show you how to unpack and operate the MPEG-2443 for the first time.

### Topics

| Topics                                    | Page |
|-------------------------------------------|------|
| Introduction                              | 11   |
| Unpacking                                 | 12   |
| Packing List                              | 12   |
| Unpacking and Powering for the First Time | 12   |
| Setting up Inputs                         | 13   |
| Monitoring a 3G/HD/SD-SDI Signal          | 13   |
| Monitoring an ASI Stream                  | 14   |
| Monitoring an Ethernet Stream             | 15   |
| Monitoring an HDMI Signal                 | 17   |

# Unpacking

### Packing List

- 1. One MPEG-2443 Monitor
- 2. One 24V 3.0A External Power Supply
- 3. One IEC Standard Power Cord
- 4. One MPEG-2443 User Guide (may be on CD-ROM)

### Unpacking and Powering for the First Time

- 1. Take the MPEG-2443 unit out of the box, and install it into a rack or set it on a table during initial set up.
- 2. Unpack the external power supply and the IEC cord:

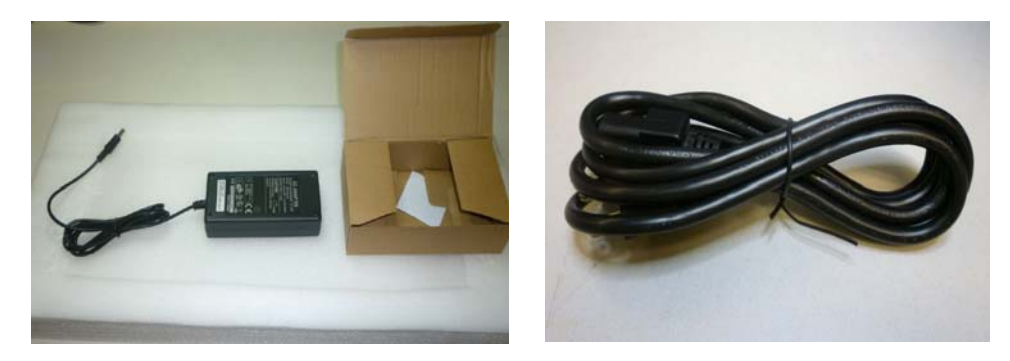

3. Plug the IEC power cord into the external power supply and then plug the cord from the external power supply into the connector on the back panel of the MPEG-2443.

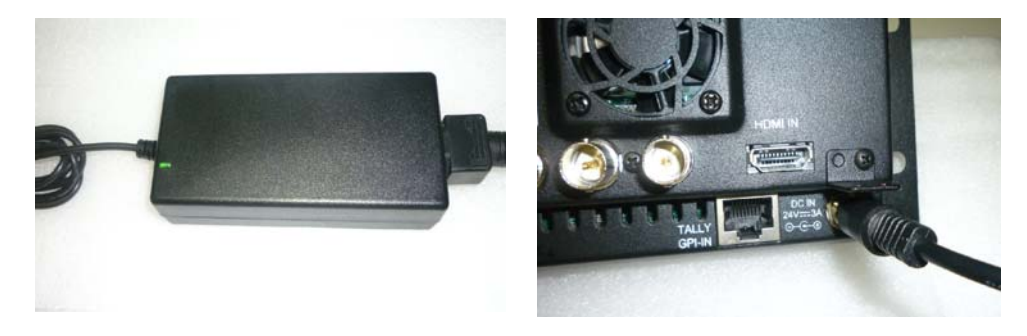

#### Chapter 2 Quick Start Setting up Inputs

4. After connecting the power cords, you should see the A and B indicators below each screen light up. Press the **Power** button located at the left under each screen:

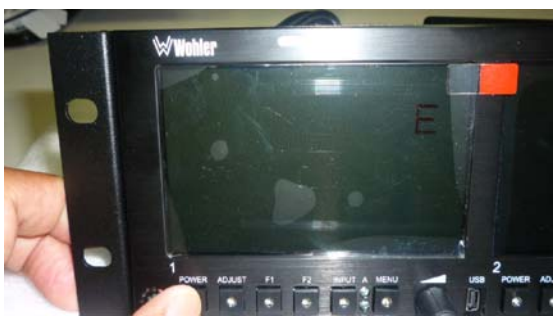

5. For 30 seconds, the **Power** indicators should flash. Then the screens should show a progress bar, followed by some white flashes and a splash screen showing the MPEG Series product line. The start up process takes just over a minute. When the start up process is complete, you should see a screen similar to the following:

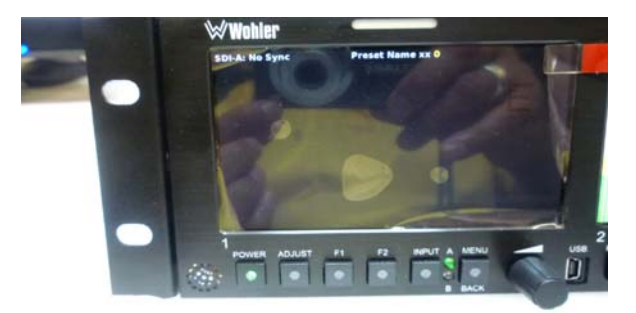

6. Proceed to Monitoring a 3G/HD/SD-SDI Signal on page 13, Monitoring an ASI Stream on page 14, Monitoring an Ethernet Stream on page 15, or Monitoring an HDMI Signal on page 17, depending upon your monitoring needs.

## Setting up Inputs

### Monitoring a 3G/HD/SD-SDI Signal

1. If it is not connected already, connect the SDI source to **SDI/ASI A IN**.

#### Chapter 2 Quick Start Setting up Inputs

2. Press the **Input** button to display the **Input Menu** and then turn the **Volume** knob to move the selector to **BNC Port A SDI**. Press the **Volume** knob to select. Use the same process for **BNC Port B** if you intend to connect an SDI signal to **SDI/ASI Input B**.

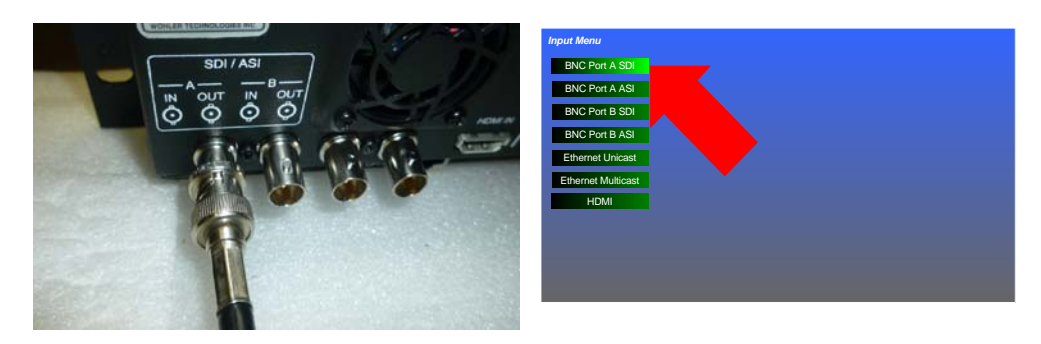

3. When the SDI signal is recognized, it will appear on the screen.

### Monitoring an ASI Stream

- 1. If it is not connected already, connect the ASI source to **SDI/ASI A IN**.
- 2. Press the **Input** button to display the **Input Menu** and then turn the **Volume** knob to move the selector to **BNC Port A ASI**. Press the **Volume** knob once to select.

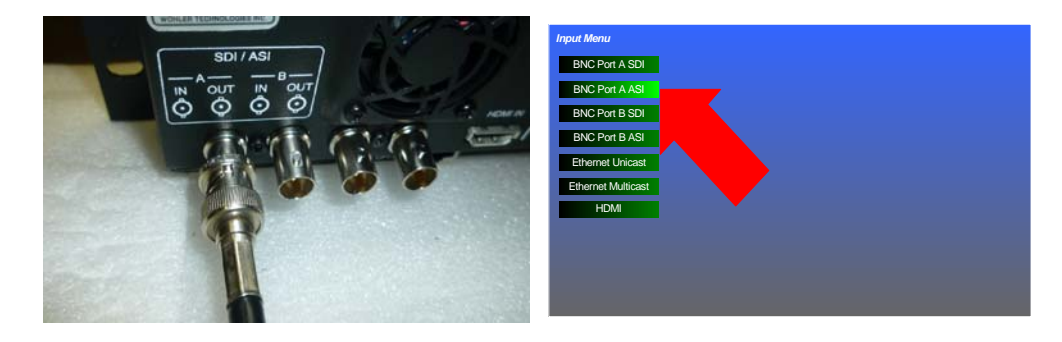

3. When you see **ASI-A:TSSync** on the screen, the signal has been recognized and the lowest-numbered viewable program will be displayed.

 Press the Menu button to open the Main Menu. Rotate the Volume knob to highlight the MPEG Screen selection and press it.

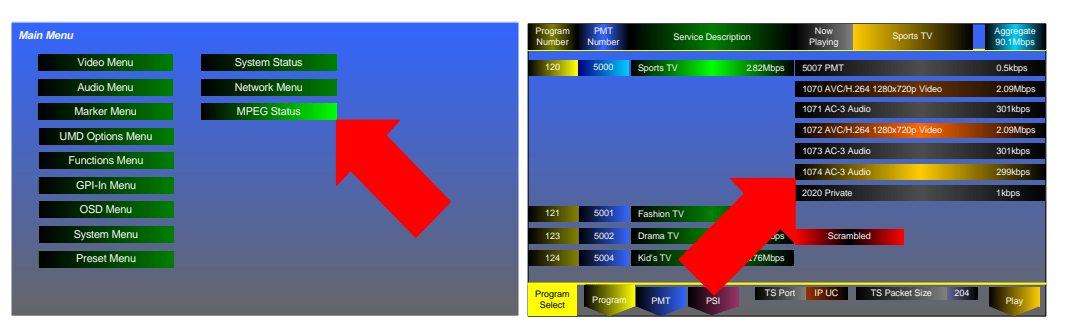

- 5. This will proceed to the **Program Select** menu where you can select the program number, as well as the video and audio PIDs to be monitored.
  - A. Turn the **Volume** knob to highlight a program number and press it.
  - B. Then turn the **Volume** knob to highlight a video PID and press it.
  - C. Lastly, turn the **Volume** knob to highlight an audio PID and press it.
- 6. When you select the audio PID, after a few seconds, the MPEG stream will begin to play with this menu superimposed over it. If you prefer, you may remove the superimposed **MPEG Screen** by pressing the **Menu** button twice.

**Note:** This input does not support scrambled sources.

### Monitoring an Ethernet Stream

- Important:If you plan to plug multiple MPEG-Series monitors into a local area<br/>network, please verify first that the Ethernet address of *each screen* on<br/>*each unit* is unique, to prevent network problems. Use the Network<br/>Menu to view and set Ethernet addresses.
  - 1. As in all networks, each device on the network needs to have its own unique Ethernet address. This includes each screen of this unit, as well as each screen of any other MPEG-Series products in the network. If you are certain that this is so, proceed to step 3 of this procedure. If not, proceed to the next step.

#### Chapter 2 Quick Start Setting up Inputs

2. If IP addresses need to be set, press the **Menu** button and then rotate the **Volume** knob to the **Network Menu** position and press. The **Network Menu** will appear. Rotate the **Volume** knob to each IP setting you need to change. Press and turn the **Volume** knob to make the changes. If you will be using Multicast, enter a **MultiCast Server Address** as well. Press the **Menu** button twice to exit to the main screen. Do this for each screen.

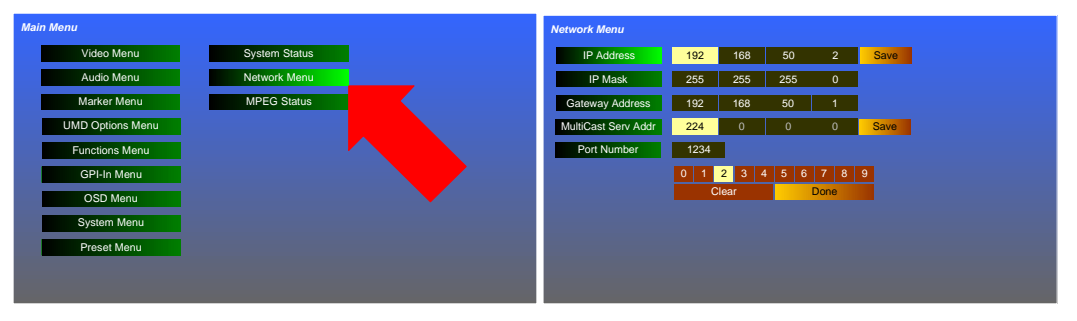

3. Connect the Ethernet plug to the **ETHERNET** jack on the back panel of the MPEG-2443. The one jack will serve all four screens. Press the **Input** button on the front panel. The **Input Menu** will appear. Turn the **Volume** knob to make a choice of **Ethernet Unicast** or **Ethernet Multicast** and then press.

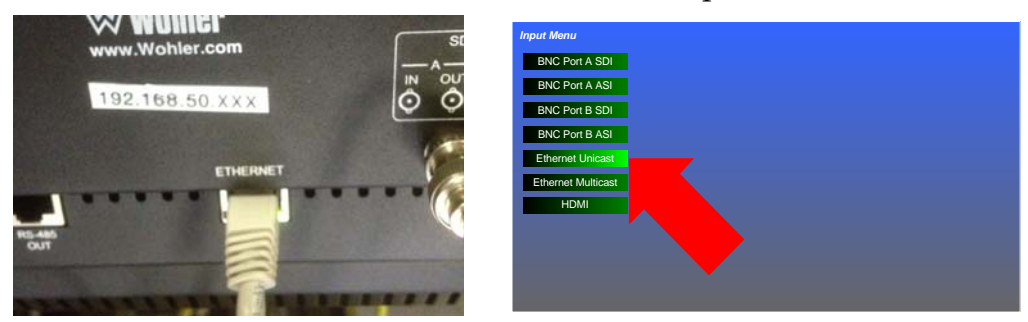

- 4. When the signal has been recognized, the lowest-numbered viewable program will be displayed.
- 5. Press the **Menu** button to open the **Main Menu**. Rotate the **Volume** knob to highlight the **MPEG Screen** selection and press it.

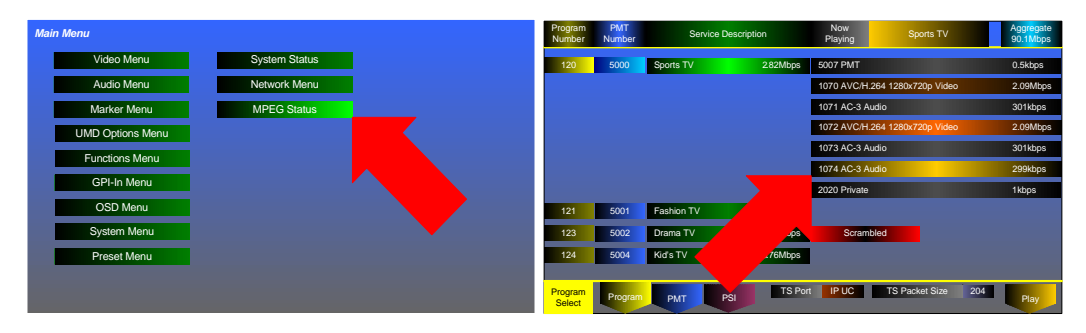

- 6. This will proceed to the **Program Select** menu where you can select the program number, as well as the video and audio PIDs to be monitored.
  - A. Turn the **Volume** knob to highlight a program number and press it.
  - B. Then turn the **Volume** knob to highlight a video PID and press it.
  - C. Lastly, turn the **Volume** knob to highlight an audio PID and press it.
- 7. When you select the audio PID, after a few seconds, the MPEG stream will begin to play with this menu superimposed over it. If you prefer, you may remove the superimposed **MPEG Screen** by pressing the **Menu** button twice.

**Note:** This input does not support scrambled sources.

### Monitoring an HDMI Signal

1. Connect the HDMI source plug to the **HDMI IN** jack on the back panel for that screen as shown:

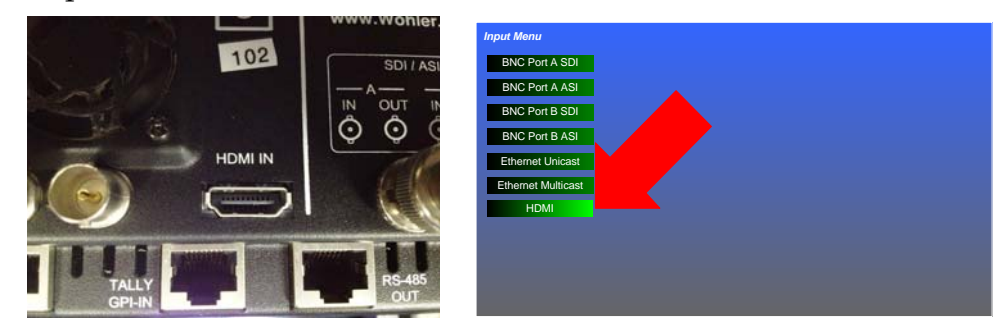

2. Press the **Input** button to display the **Input Menu** and then turn the **Volume** knob to move the selector to **HDMI**. Press the **Volume** knob once to select **HDMI**.

**Note:** This input does not support scrambled sources.

Chapter 2 Quick Start Setting up Inputs

# **CHAPTER 3** Operation

## Introduction

### Overview

This chapter describes how to operate your MPEG-2443.

### Topics

| Topics                           | Page |
|----------------------------------|------|
| Introduction                     | 19   |
| Initially Powering the MPEG-2443 | 20   |
| Power Buttons                    | 20   |
| Input Button                     | 20   |
| MPEG Menu Operation              | 22   |
| F1 & F2 Buttons                  | 29   |
| Adjust Menu                      | 29   |
| Screen Saver                     | 31   |
| Saving Your Options              | 31   |

# Initially Powering the MPEG-2443

When the MPEG-2443 is powered for the very first time, it will look to the **SDI-A** input as its source. Thereafter, it will power up with the input that was selected when it was last powered down.

**NOTE:** The MPEG-2443 contains much sophisticated and powerful signal processing circuitry. This circuitry takes a relatively long time (approximately 65 seconds) to become fully operational when it is powered. This is normal operation.

### Power Buttons

There is an individual **Power** button per screen and each may be powered on or off individually. A single press of the **Power** button starts the power on sequence, which will take approximately 65 seconds. During this time, the **Power LED** will blink. For the first 30 seconds, there will be no indication on the screen, but thereafter, various progress bars and startup screens will appear. When the **Power LED** is lit steady, the power on sequence is complete.

To power a screen down, hold the **Power** button for 4 seconds. The screen will turn off, as will the **Power LED**. The 4 second delay is intended to prevent accidentally turning off a screen while it is in use.

## Input Button

The **Input** button allows quick selection of the various inputs. Pressing the **Input** button causes the **Input Menu** to pop up. Use the **Volume** knob to select the input needed.

| Input Menu<br>BNC Port A SDI<br>BNC Port A ASI<br>BNC Port B SDI<br>BNC Port B ASI<br>Ethernet Unicast<br>Ethernet Multicast<br>HDMI |                    |  |  |
|----------------------------------------------------------------------------------------------------|--------------------|--|--|
| BNC Port A SDI<br>BNC Port A ASI<br>BNC Port B SDI<br>BNC Port B ASI<br>Ethernet Unicast<br>Ethernet Multicast<br>HDMI               | Input Menu         |  |  |
| BNC Port A ASI<br>BNC Port B SDI<br>BNC Port B ASI<br>Ethernet Unicast<br>Ethernet Multicast<br>HDMI                                 | BNC Port A SDI     |  |  |
| BNC Port B SDI<br>BNC Port B ASI<br>Ethernet Unicast<br>Ethernet Multicast<br>HDMI                                                   | BNC Port A ASI     |  |  |
| BNC Port B ASI<br>Ethernet Unicast<br>Ethernet Multicast<br>HDMI                                                                     | BNC Port B SDI     |  |  |
| Ethernet Unicast<br>Ethernet Multicast<br>HDMI                                                                                       | BNC Port B ASI     |  |  |
| Ethernet Multicast<br>HDMI                                                                                                    | Ethernet Unicast   |  |  |
| HDMI                                                                                                    | Ethernet Multicast |  |  |
|                                                                                                    | HDMI               |  |  |
|                                                                                                    |                    |  |  |
|                                                                                                    |                    |  |  |
|                                                                                                    |                    |  |  |

Figure 3–1 Input Menu

The selections are as follows:

- 1. **BNC Port A SDI**: This is a 3G/HD/SD-SDI signal. When **Port A** is selected, the **A** LED lights.
- 2. **BNC Port A ASI**: This is an ASI (MPEG) signal. When **Port A** is selected, the **A** LED lights.
- 3. **BNC Port B SDI**: This is a 3G/HD/SD-SDI signal. When **Port B** is selected, the **B** LED lights.
- 4. **BNC Port B ASI**: This is an ASI (MPEG) signal. When **Port B** is selected, the **B** LED lights.
- 5. **Ethernet Unicast**: This selection is used to display UDP MPEG transport streams received via the **Ethernet** connection on the back panel. When this is selected, the green LED within the **Input** button glows. If no IP source address is set, selecting **Ethernet** proceeds to the Network Menu where the source address may be selected.
- 6. **Ethernet Multicast**: This selection is used to display UDP MPEG transport streams received via the **Ethernet** connection on the back panel. When this is selected, the green LED within the **Input** button glows. If no IP source address is set, selecting **Ethernet** proceeds to the Network Menu where the source address may be selected.

7. **HDMI**: This choice selects the **HDMI** connection on the back panel as the signal source. When this is selected, the green LED within the **Input** button glows.

After you make a selection, the stream sync is indicated in the upper left corner of the monitor screen. Selecting an **ASI** or **Ethernet** input will play the lowest-numbered viewable program number. It will also enable access to the **MPEG Menus** to provide PID information and allow you to change the program to be monitored.

## MPEG Menu Operation

The MPEG Menus and Screens are accessed through the Main Menu. To enter, press the Menu button, rotate the Volume knob to highlight the **MPEG Menu** selection, and press the **Volume** knob.

**IMPORTANT:** If there is no MPEG transport stream present on the selected Input, then it is not possible to enter the MPEG Menu. Refer to Input Button on page 20 to select an input.

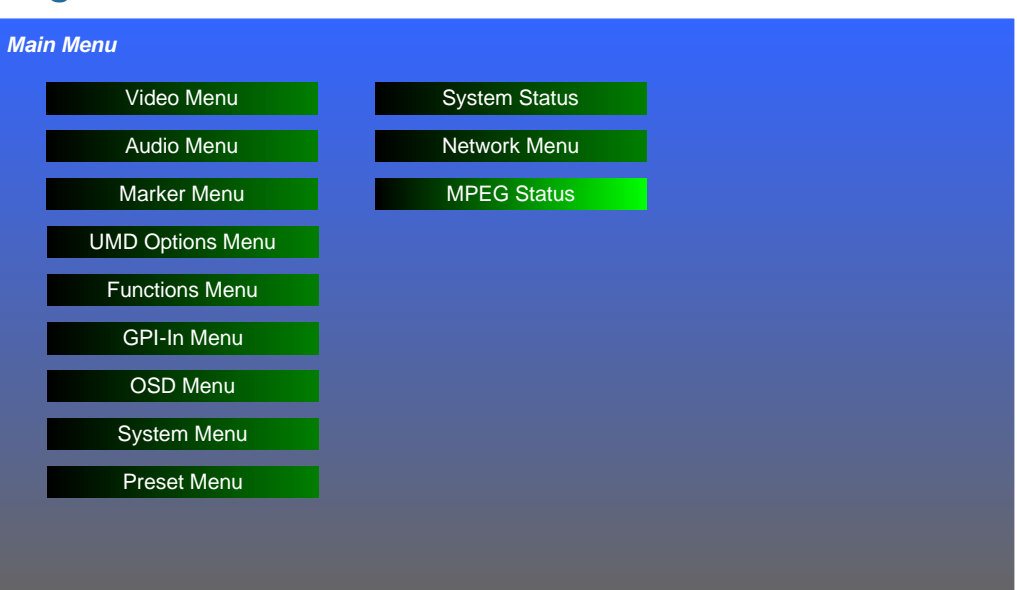

#### Figure 3–1

Main Menu

In the MPEG Menu screens, the Adjust, F1, and F2 buttons are repurposed as hot keys defined by legends on the LCD screen. The **MPEG Menu** screens are used to monitor and make selections from the MPEG transport stream.

### Program Select Menu

The first **MPEG Menu** is the **Program Select Menu**. It appears as follows superimposed over the video image:

| Program<br>Number | PMT<br>Number | Service [  | Description | Now<br>Playing | Spo        | orts TV      | Aggregate<br>90.1Mbps |
|-------------------|---------------|------------|-------------|----------------|------------|--------------|-----------------------|
| 120               | 5000          | Sports TV  | 2.82Mbps    | 5007 PMT       |            |              | 0.5kbps               |
|                   |               |            |             | 1070 AVC/H     | H.264 1280 | 0x720p Video | 2.09Mbps              |
|                   |               |            |             | 1071 AC-3      | Audio      |              | 301kbps               |
|                   |               |            |             | 1072 AVC/H     | H.264 1280 | 0x720p Video | 2.09Mbps              |
|                   |               |            |             | 1073 AC-3      | Audio      |              | 301kbps               |
|                   |               |            |             | 1074 AC-3      | Audio      |              | 299kbps               |
|                   |               |            |             | 2020 Privat    | е          |              | 1kbps                 |
| 121               | 5001          | Fashion TV | 7.92Mbps    | l              |            |              |                       |
| 123               | 5002          | Drama TV   | 6.88Mbps    | Scram          | bled       |              |                       |
| 124               | 5004          | Kid's TV   | 6.76Mbps    |                |            |              |                       |
|                   |               |            |             |                |            |              |                       |
| Program<br>Select | Program       | PMT F      | PSI TS Po   | ort IP UC      | TS Pack    | ket Size 204 | Play                  |

Figure 3–2 MPEG Program Select Menu

To select a program to monitor, rotate the Volume knob to scroll up or down the list. Stop on the program you want and press the Volume knob. This will open the selection to show the Video, Audio, and other PIDs contained in that program. This is shown in Figure 3–2. Again rotate the Volume knob and press to select first a Video PID and then an Audio PID. When you have selected a Video and an Audio PID, Press Play (the Volume knob) and the monitoring of that program will begin.

# **IMPORTANT:** If a Program is scrambled (encrypted), this will be clearly shown. This product by design is not intended to monitor scrambled streams, so do not attempt to select one.

- To back out of the Video and Audio PID selection so that you can pick a different program, press the **Program** hot key.
- To view all of the PIDs in the stream press the **All PIDs** hot key. This will take you to the PMT Select Menu.
- Press the **Menu Back** button to exit this menu and go back to the Main Menu.

There are several informational data elements in the **MPEG Program Select Menu**:

- **Rate** in Mbps or kbps of each Program and each PID.
- Aggregate Rate of the MPEG stream
- TS Port (IP UC, IP MC, ASI-A, or ASI-B)
- TS Packet Size (188 or 204).

### PMT Select Menu

The **PMT Select Menu** appears as follows, superimposed over the video image to allow you to select a Program Map Table to be viewed:

| 9      |         |        |        |            |        |              |        |        |
|--------|---------|--------|--------|------------|--------|--------------|--------|--------|
| PAT 00 | CAT 01  | NIT 16 | SDT 17 | EIT 18     | TOT 20 | SIT 31       | Sync . | ASI TS |
| 0      | 1022    | 1074   | 3020   | 5008       |        |              |        |        |
| 1      | 1050    | 1081   | 3021   | 5009       |        |              |        |        |
| 16     | 1051    | 1082   | 3025   | 5012       |        |              |        |        |
| 17     | 1055    | 1083   | 3026   | 5202       |        |              |        |        |
| 18     | 1060    | 1090   | 5000   | 8191       |        |              |        |        |
| 20     | 1061    | 1091   | 5001   |            |        |              |        |        |
| 1010   | 1070    | 1120   | 5002   |            |        |              |        |        |
| 1011   | 1071    | 1121   | 5004   |            |        |              |        |        |
| 1020   | 1072    | 2020   | 5005   |            |        |              |        |        |
| 1021   | 1073    | 2021   | 5006   |            |        |              |        |        |
| PMT    |         |        |        | TS Port IP |        | Packet Size  | 204    |        |
| Select | Program | PMT    | PSI    |            | 15     | r acket Size | 204    | Select |

Figure 3–3 PMT Select Menu

- In this menu, you may view all of the PIDs and select any PMT PID (shown in blue in the figure above) for further detail. Rotate the **Volume** knob, which is labeled as a **Select** hot key, to highlight the desired PMT PID. As each PMT PID is highlighted, other PIDs that are associated with it are also highlighted. Video PIDs are highlighted in orange, Audio PIDs are highlighted in gold and other PIDs are highlighted in turquoise. Press the **Select** (**Volume**) hot key. This will proceed to the PMT PID Information Menu.
- Alternately, you may press the **PSI** hot key to proceed to the **PSI** Select Menu.

- Pressing the **Program** hot key will return you to the Program Select Menu.
- Press the **Menu Back** button to exit this menu and go back to the Main Menu.

In addition to showing which PIDs are related to each PMT PID, there are several informational data elements in the **PMT Select Menu**:

- 1. **Upper Status Indicators**: The **Status Indicators** across the top of the MPEG Screen offer a quick go/no go indication of the following list of MPEG parameters. A green color indicates that there is no problem and a yellow indicator is shown for any parameters that may have a problem.
  - **PAT** (Program Association Table)
  - **CAT** (Conditional Access Table)
  - **NIT** (Network Information Table)
  - **SDT** (Service Description Table)
  - **EIT** (Event Information Table)
  - **TDT** (Time and Date Table)
  - **SIT** (Selection Information Table)
  - **Sync** (ASI sync and Transport Stream sync)
- 2. Lower Status Indicators: The Status Indicators across the bottom of the MPEG Screen offer a quick indication of the following parameters:
  - TS Port (IP UC, IP MC, ASI-A, or ASI-B)
  - **TS Packet Size** (188 or 204)

### PSI Select Menu

The **PSI Select Menu** appears as follows, superimposed over the video image, to allow you to select a Program Status Information PID to display further information about it:

| Figu   | re 3–4  | P      | SI Sele | ect Me  | nu       |               |      |        |
|--------|---------|--------|---------|---------|----------|---------------|------|--------|
| PAT 00 | CAT 01  | NIT 16 | SDT 17  | EIT 18  | 3 TOT 20 | ) SIT 31      | Sync | ASI TS |
| 0      | 1022    | 1074   | 3020    | 5008    |          |               |      |        |
| 1      | 1050    | 1081   | 3021    | 5009    |          |               |      |        |
| 16     | 1051    | 1082   | 3025    | 5012    |          |               |      |        |
| 17     | 1055    | 1083   | 3026    | 5202    |          |               |      |        |
| 18     | 1060    | 1090   | 5001    | 8191    |          |               |      |        |
| 20     | 1061    | 1091   | 5002    |         |          |               |      |        |
| 1010   | 1070    | 1120   | 5004    |         |          |               |      |        |
| 1011   | 1071    | 1121   | 5005    |         |          |               |      |        |
| 1020   | 1072    | 2020   | 5006    |         |          |               |      |        |
| 1021   | 1073    | 2021   | 5007    |         |          |               |      |        |
| PSI    |         | _      |         | TS Port |          | S Packet Size | 204  |        |
| Select | Program | PMT    | PSI     | 15 FUIT |          | o Facket Size | 204  | Select |

- In this menu, you may view all of the PIDs and select any PSI PID (shown in purple in the figure above) for further detail. Rotate the Volume knob, which is labeled as a Select hot key, to highlight the desired PSI PID. Press the Select hot key. This will proceed to the PSI Information Screen.
- Alternately, you may press the **PMT** hot key to proceed to the **PMT** Select Menu.
- Pressing the **Program** hot key will return you to the Program Select Menu.
- Press the **Menu Back** button to exit this menu and go back to the Main Menu.

There are several informational data elements in the **PSI Select Menu**:

- 1. **Upper Status Indicators**: The **Status Indicators** across the top of the MPEG Screen offer a quick go/no go indication of the following list of MPEG parameters. A green color indicates that there is no problem and a yellow indicator is shown for any parameters that may have a problem.
  - **PAT** (Program Association Table)
  - **CAT** (Conditional Access Table)
  - **NIT** (Network Information Table)

- **SDT** (Service Description Table)
- **EIT** (Event Information Table)
- **TDT** (Time and Date Table)
- **SIT** (Selection Information Table)
- **Sync** (ASI sync and Transport Stream sync)
- 2. Lower Status Indicators: The Status Indicators across the bottom of the MPEG Screen offer a quick indication of the following parameters:
  - TS Port (IP UC, IP MC, ASI-A, or ASI-B)
  - **TS Packet Size** (188 or 204)

### PMT PID Information Menu

The **PMT Info Menu** in Figure 3–5 shows detailed information for the selected audio and video program map table PID.

| PGM  | 120 F   | PMT 50 | 07 R    | A ITR'  | V       |        |          |  |           |
|------|---------|--------|---------|---------|---------|--------|----------|--|-----------|
| 1055 | PCR     |        |         |         |         |        |          |  |           |
| 1070 | Video   | H.264  | 1920    | 1080    | 59.94Hz |        | 0x1b     |  | Clear     |
| 1071 | Audio   | AAC    | Layer 0 | 0       | 44.1kHz | Stereo | Open/Cpy |  | Clear     |
| 1072 | Video   | H.264  | 1920    | 1080    | 59.94Hz |        | 0x1b     |  | Clear     |
| 1073 | Audio   | MPEG2  | Layer 2 | 192kbps | 48kHz   | Stereo | Open/Cpy |  | Scrambled |
| 1074 | Audio   | MPEG2  | Layer 2 | 192kbps | 48kHz   | Stereo | Open/Cpy |  | Clear     |
| 2020 | Private |        |         |         |         |        |          |  |           |
| 2021 | Private |        |         |         |         |        |          |  |           |
|      |         |        |         |         |         |        |          |  |           |
|      |         |        |         |         |         |        |          |  |           |
|      |         |        |         |         |         |        |          |  |           |
|      |         |        |         |         |         |        |          |  |           |
|      |         |        |         |         |         |        |          |  |           |
|      |         |        |         |         |         |        |          |  |           |
|      |         |        |         |         |         |        |          |  |           |
| DMT  |         |        |         |         |         |        |          |  |           |
| Info |         |        |         |         |         |        |          |  | Play      |

#### Figure 3–5 PMT Info Menu

• If there is more than one Video PID, rotate the **Volume** knob to select the one of interest and then press it. Rotate the **Volume** knob to highlight the Audio PID of interest and press it again to start monitoring the program.

- To exit this screen with no changes, press the **Menu Exit** button.
- **IMPORTANT:** If a PMT PID is scrambled (encrypted), this will be clearly shown. This product by design is not intended to monitor scrambled streams, so do not attempt to select one.

In addition to the descriptions in the displayed table, there are several **Status Indicators** across the top of the **PMT PID Information Menu**:

- **PGM** (Selected Program Number)
- **PMT** (Program Map Table)
- **RA** (Registration Authority)

### **PSI Information Screen**

The **PSI Information Screen** in Figure 3–6 shows the service information for each program number.

#### Program PMT Number Number 120 5000 5001 121 123 5002 124 5004 127 5005 130 5006 134 5008 147 5009 2.09Mbps PSI PAT 0 Exit Info

Figure 3–6PSI Information Screen

- To exit the screen and return to the PSI Select Menu, press the **Volume** knob, labeled **Exit**.
- To exit this screen to the Main Menu, press the Menu Exit button.

In addition to the descriptions in the displayed table, there are other informational data elements at the bottom of the **PSI Information Screen**:

- **PAT** (Program Association Table).
- Stream Rate

## F1 & F2 Buttons

Your choice of options can be accessed directly using the function buttons. The option or options that each button controls is set in the Functions Menu on page 43. By default from the factory, the **Function** buttons are set up as follows:

**F1**: By default, the **F1** button will control three options: Whether the **Center** marker appears, whether the **Area** marker appears, and whether the **Safety** marker appears.

**F2**: By default, the **F2** button will control whether the audio **Level Meters** appear on the screen.

Pressing either the **F1** or **F2** button will light its green indicator, showing that the option or options are in effect. Pressing the button again removes the option or options, extinguishing the indicator.

## Adjust Menu

Certain commonly accessed adjustments are accessed directly by pressing the **Adjust** button. This causes the **Adjust Menu** to appear as shown in Figure 3–7. Turn the **Volume** knob to the characteristic you would like to adjust and then press it. Turn the **Volume** knob again to adjust the setting and press it again. You may then either turn the **Volume** knob to another characteristic or press the **Adjust** button to close the menu. If you do nothing, the menu will disappear after the **OSD Timeout** set in the OSD Menu on page 47.

| Figure 3–7  | Adjust Men | u    |
|-------------|------------|------|
| Adjust Menu |            |      |
| Backlight   | 90% 10%    | 100% |
| Video Blend | 75%        |      |
| Contrast    | 83%        |      |
| Red         | 127        |      |
| Blue        | 64         |      |
| Saturation  | 100%       |      |
| Gamma       | 1.00       |      |
| Black Level | 2          |      |
| Panel LEDs  | 7          |      |
|             |            |      |
|             |            |      |

The following characteristics may be adjusted in this menu:

- 1. **Backlight**: Rotate the **Volume** knob to adjust the screen brightness on a scale of 10% to 100%.
- 2. **Video Blend**: Rotate the **Volume** knob to adjust the transparency of the on-screen displays and menus on a 30% to 100% scale.
- 3. **Contrast**: Rotate the **Volume** knob to adjust the video contrast on a 40% to 100% scale.
- 4. **Red**: Rotate the **Volume** knob to adjust the red level on a 0 to 255 scale.
- 5. **Blue**: Rotate the **Volume** knob to adjust the blue level on a 0 to 255 scale.
- 6. **Saturation**: Rotate the **Volume** knob to adjust the video saturation on a 0% to 100% scale.
- 7. **Gamma**: Rotate the **Volume** knob to adjust the video gamma on a 1.00 to 1.50 scale. The choices are 1.00, 1.05, 1.10, 1.15, 1.20, 1.25, 1.30, 1.35, 1.40, 1.45, or 1.50.
- 8. **Black Level**: Rotate the **Volume** knob to adjust the black level on a 0 to 16 scale.

9. **Panel LEDs**: Rotate the **Volume** knob to adjust the brightness of the panel LEDs on a 1 to 15 scale. This function on each of the screens works in common on all four of the screens.

### Screen Saver

In order to prolong the life of the displays, a Backlight Timeout Interval is provided. Refer to the **Backlight Interval** item in the System Menu on page 48. The default setting is 8 hours. After 8 hours passes with no button presses or knob turns, the MPEG-2443 will dim its screens. Pressing any button or turning any knob will bring the MPEG-2443 back to normal operation.

## Saving Your Options

When power is switched off or otherwise lost, the current option settings in the MPEG-2443 are preserved and are still in effect when power is restored. In addition, 6 option memories or **Presets** for each screen are provided for you to save various configurations to be later recalled. Refer to the **Preset Menu on page 49**. You may also copy these **Presets** from screen to screen.

Sometimes you may want to erase the option settings you have made in any **Preset** and restore it to the default options that the MPEG-2443 was originally provided with. To do this, go to the **Preset Menu** in the screen you want to restore and use the following steps:

- 1. Within the **Preset Menu**, turn the **Volume** knob to the **Recall Preset** item. If the **Preset** you want to restore is already highlighted, skip to Step 3.
- 2. Press the **Volume** knob, then turn it to the number of the **Preset** you want to restore and press it again. The **Preset** will recall and highlight.
- 3. Press the **Volume** knob, then turn it to the **Factory** selection and press it again. The current settings as well as those in the selected **Preset** will instantly return to their original default settings.

Chapter 3 Operation Saving Your Options

# **CHAPTER 4** Configuration

## Introduction

### **Overview**

This chapter describes how to use the menu system to configure your MPEG-2443.

### Topics

| Topics                | Page |
|-----------------------|------|
| Introduction          | 33   |
| Using the Menu System | 34   |
| Video Menu            | 36   |
| Audio Menu            | 37   |
| Marker Menu           | 39   |
| UMD Options Menu      | 41   |
| Functions Menu        | 43   |
| GPI-In Menu           | 45   |
| OSD Menu              | 47   |
| System Menu           | 48   |
| Preset Menu           | 49   |
| Network Menu          | 52   |
| System Status         | 53   |
| MPEG Menus            | 54   |

# Using the Menu System

The Menu System consists of a tree of menus which list the various options and setting that can be customized for your use. The Menu Tree is shown in Figure 4–1.

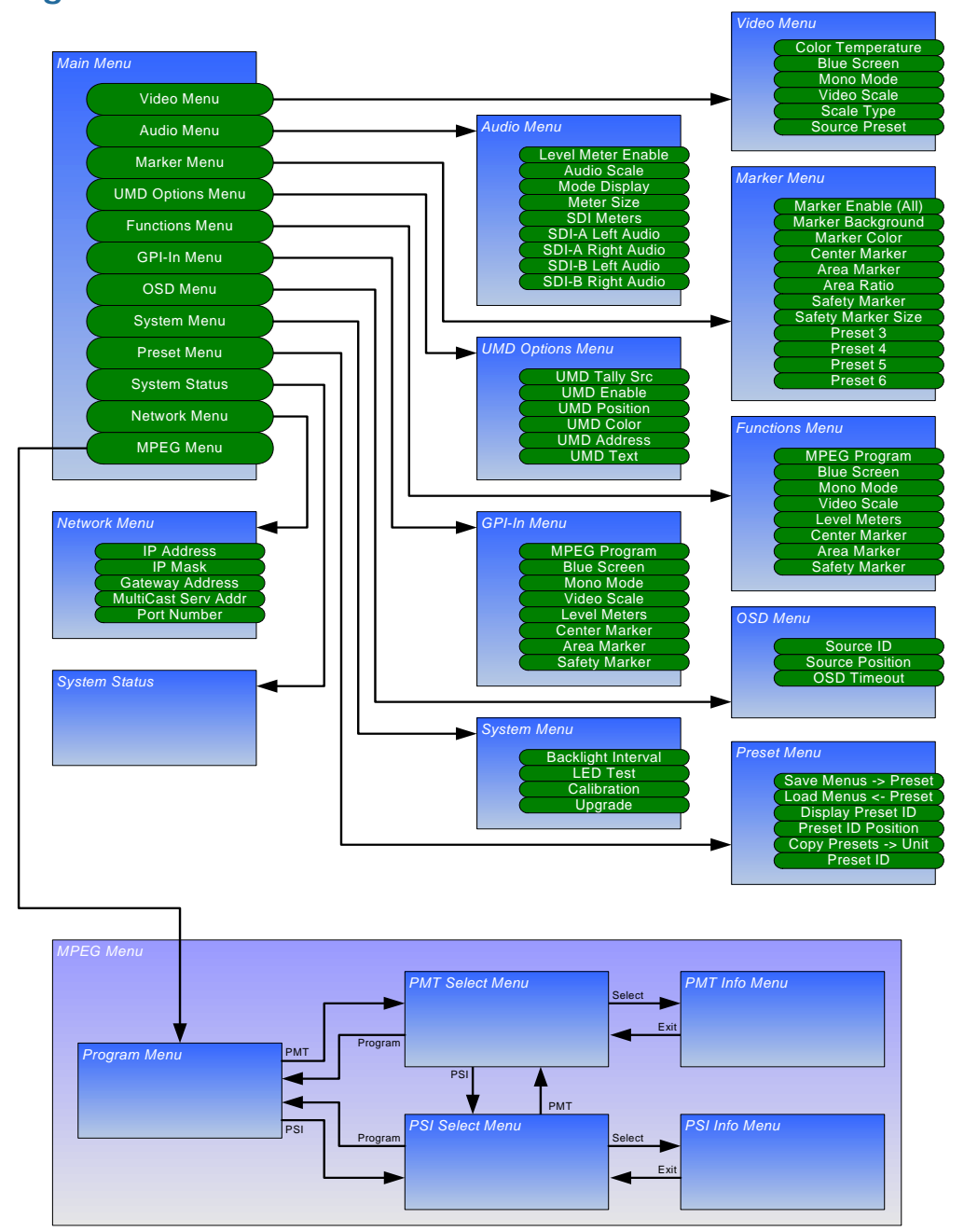

Figure 4–1 MPEG-2443 Menu Tree

Pressing the **Menu** button enters the **Menu System**. The first menu that you see is the **Main Menu**. Most of the other menus can be

accessed from the **Main Menu**, which appears as shown in Figure 4–2 on page 35

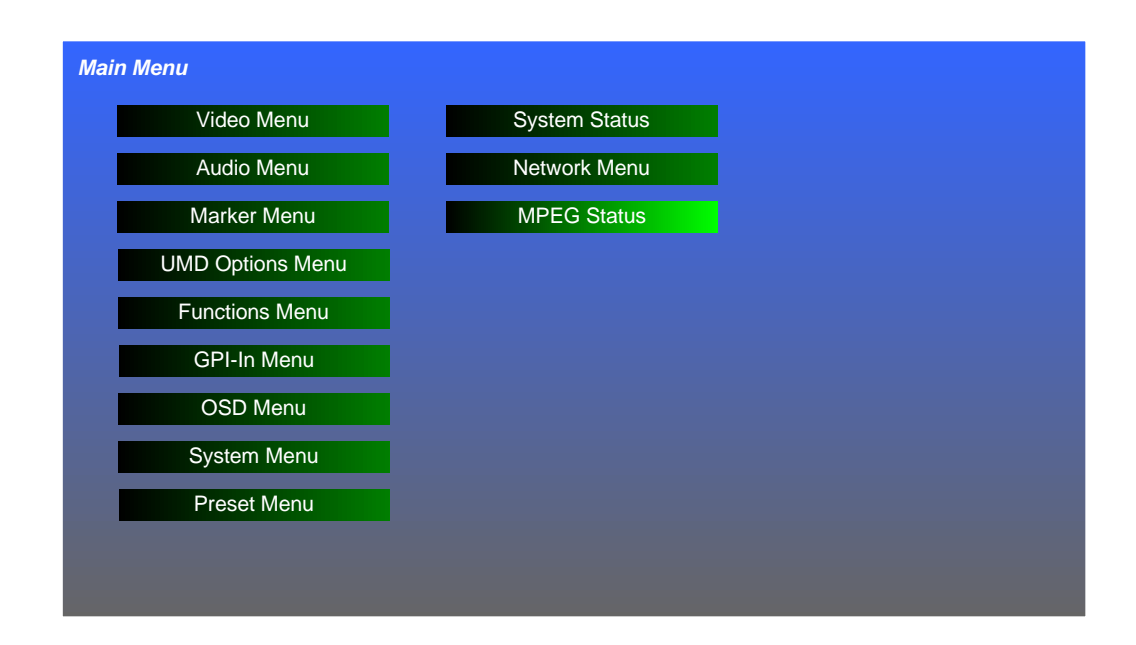

Figure 4–2 Main Menu

Rotate the **Volume** knob to highlight the menu you want to access and then press to enter it. In this or any menu, press the **Menu/Back** button to back out of the menu or the particular selection within that menu. The menus are described on the following pages.

#### Chapter 4 Configuration Video Menu

## Video Menu

This menu customizes the video display. The **Video Menu** is shown in Figure 4–3.

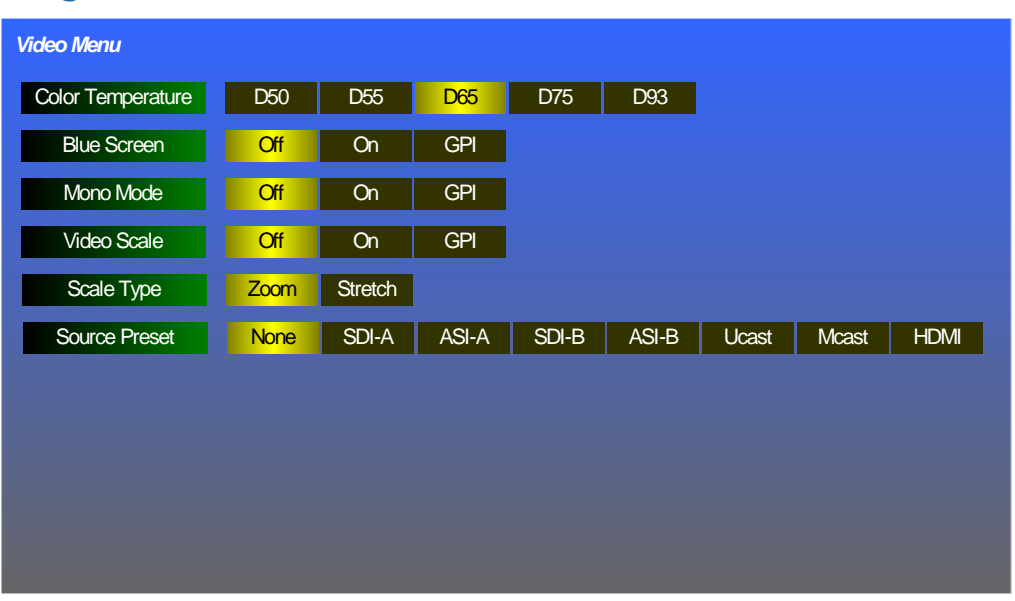

Figure 4–3 Video Menu

- 1. **Color Temperature**: Selections from warm to cool are provided. **D65** is the default.
- 2. **Blue Screen**: **Off** is the default selection. Selecting **On** disables the red and green colors for alignment purposes. Selecting **GPI** will allow a GPI input, as set in the GPI-In Menu on page 45, to select whether **Off** or **On** is in effect.
- 3. **Mono Mode**: **Off** is the default selection and enables the color video display. Selecting **On** will display only monochrome video. Selecting **GPI** will allow a GPI input, as set in the GPI-In Menu on page 45, to select whether **Off** or **On** is in effect.
- 4. Video Scale: Off is the default selection. Selecting On will enable the action set in the Scale Type setting in this menu; Off will disable it. Selecting GPI will allow a GPI input, as set in the GPI-In Menu on page 45, to select whether Off or On is in effect.

- 5. Scale Type: Zoom is the default selection. It will enlarge the image, keeping its aspect ratio, until both the vertical and horizontal edges reach or surpass the edges of the screen. Selecting Stretch will enlarge both the vertical and horizontal dimensions to reach the edge of the screen, without preserving the aspect ratio. Note that the Video Scale setting in this menu must be set to On or GPI for the Scale Type setting to have any effect.
- 6. **Source Preset:** The selected source will be activated on Startup or upon Loading a preset with a Source Selected. This functionality is disabled if None is selected. (See Preset Menu on page 49)

### Audio Menu

This menu sets up the audio level meters that can appear on the display and also defines which audio channels you will hear. The **Audio Menu** is shown in Figure 4–4

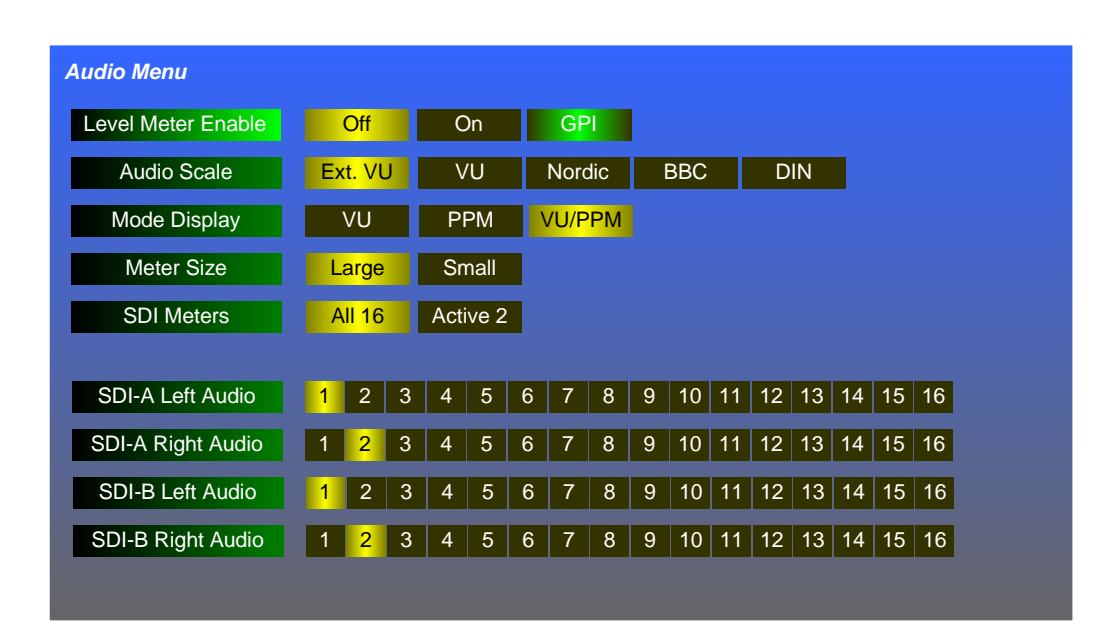

#### Figure 4–4 Audio Menu

#### Chapter 4 Configuration Audio Menu

- 1. **Level Meter Enable**: Selecting **On** causes audio level meters to appear on the screen. Selecting **Off** causes them to disappear. Either 2 or 16 meters will appear, as defined by the **SDI Meters** option in this menu. Selecting **GPI Control** will allow an external GPI input, as set in the GPI-In Menu on page 45, to select whether the audio meters appear or not. The default is **Off**.
- 2. **Audio Scale**: One of five audio scales for the level meters may be selected.
  - Extended VU
  - VU
  - Nordic
  - BBC
  - DIN

The default is **Extended VU**.

- Mode Display: The type of level metering can be chosen. VU/ PPM is the default, causing both the average and peak levels to be displayed simultaneously. Optionally, PPM (peak) and VU (average) can be selected to display individually.
- 4. **Meter Size**: Larger meters are easier to see, but cover up more of the video display. The default selection is **Large**. A **Small** (narrower, but same height) selection is available.
- 5. SDI Meters: By default, the All 16 selection will allow all 16 channels within an SDI signal to display, with channels 1 8 on the left of the screen and channels 9-16 on the right of the screen. Optionally, Active 2 can be selected to allow only the two channels that are selected for listening to display. The two channels will appear in the same position that they would have been in if 16 channels were displayed.
- 6. **SDI-A Left Audio**: This option allows you to choose the channel to be heard in the left speaker or headphone when the SDI-A input is picked. By default, channel **1** is selected.
- 7. **SDI-A Right Audio**: This option allows you to choose the channel to be heard in the right speaker or headphone when the SDI-A input is picked. By default, channel **2** is selected.

- 8. **SDI-B Left Audio**: This option allows you to choose the channel to be heard in the left speaker or headphone when the SDI-B input is picked. By default, channel **1** is selected.
- 9. **SDI-B Right Audio**: This option allows you to choose the channel to be heard in the right speaker or headphone when the SDI-B input is picked. By default, channel **2** is selected.

### Marker Menu

This menu defines if and how markers will appear on the screen. The **Marker Menu** is shown in Figure 4–5.

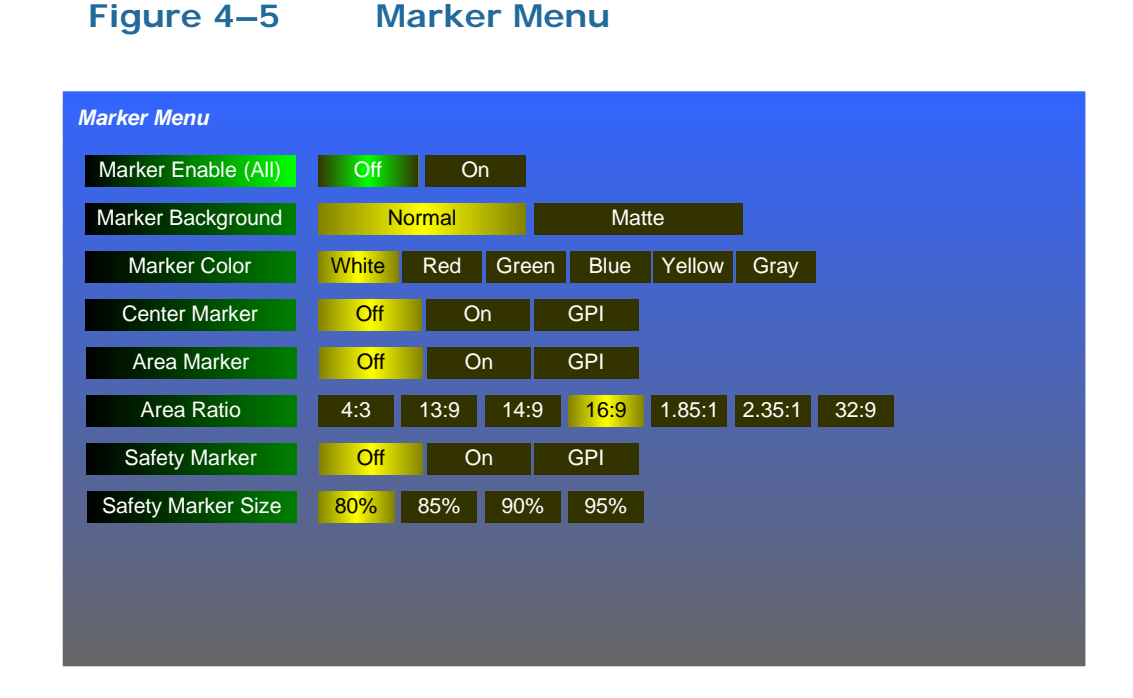

Rotate the **Volume** knob to highlight the item to be adjusted, and then press to enter it. Again rotate the **Volume** knob to the option selection and press to choose it:

1. **Marker Enable (All)**: Selecting **On** causes any markers set up in this menu to appear on the screen. Selecting **Off** will not allow any markers to display. The default is **Off**.

- 2. **Marker Background**: By default the **Normal** choice is selected, which means that the background is transparent, allowing the video to display normally. **Matte** represents a future feature.
- 3. **Marker Color**: The color of the markers can be one of six choices. By default the **White** choice is selected.
- 4. **Center Marker**: The center marker may be turned **On** or **Off**. Selecting **GPI** control will allow an external GPI input, as set in the GPI-In Menu on page 45, to select whether the **Center Marker** appears or not. The default is **Off**.
- 5. Area Marker: The area marker may be turned **On** or **Off**. The aspect ratio of the **Area Marker** is as selected in the **Area Ratio** option in this menu. Selecting **GPI** control will allow an external GPI input, as set in the GPI-In Menu on page 45, to select whether the **Area Marker** appears or not. The default is **Off**.
- 6. **Area Ratio**: Seven choices of **Area Marker** aspect ratio are offered. By default the **16:9** ratio is chosen.
- 7. Safety Marker: The area marker may be turned On or Off. The size of the Safety Marker is as selected in the Safety Marker Size option in this menu. Selecting GPI control will allow an external GPI input, as set in the GPI-In Menu on page 45, to select whether the Safety Marker appears or not. The default is Off.
- 8. Safety Marker Size: Seven choices of Safety Marker Size are offered. By default the 80% size is chosen.

## **UMD Options Menu**

This menu lets you set how the UMD (Under Monitor Display) is sourced and how it appears. The **UMD Options Menu** is shown in Figure 4–6.

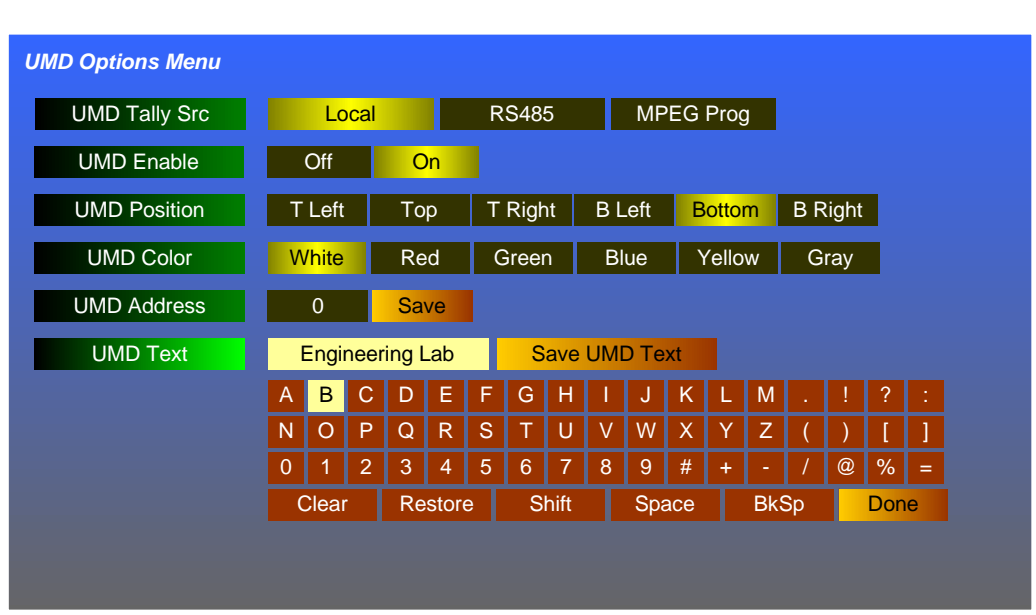

### Figure 4–6UMD Options Menu

- 1. **UMD Tally Src**: The text of the UMD Tally may be set as follows:
  - Local to display the text set in the UMD ID section of this menu.
  - **RS485** so that it may be received from the RS485 interface on the back panel. The tally protocols supported are TSL 3.1 and 4.0. Selection between them is automatic.
  - **MPEG Prog**ram to display the description of the MPEG program being viewed.
  - The default setting is **Local**.
- 2. **UMD Enable**: By default, this option is set to **Off** to prevent the UMD from appearing on the screen. Selecting **On** will cause the UMD set up by this menu to appear on the screen.

- 3. **UMD Position**: The UMD may be displayed at one of six locations on the screen. By default, the **Bottom** location is selected.
- 4. **UMD Color**: The color of the of the UMD can be one of six choices. By default, the **White** choice is selected.
- 5. UMD Address: The numeric keys of the on-screen keypad can be used to set the UMD address 0 127. To enter the address, first press the Volume knob one more time and then rotate it to highlight each number and the press it to add that number to the address. Clear, Restore, Shift, Space, Backspace, and Done controls are also provided. Up to 3 digits may be entered. When you are finished, select Done. <Save> will then be highlighted. To save, press the Volume knob one more time. To abandon the text you entered, press the Menu button.
- 6. UMD ID: An on-screen keypad is provided to use to enter the local UMD text. To enter text, rotate the Volume knob to highlight each character and the press it to add that character to the text. Clear, Restore, Shift, Space, Backspace, and Done controls are also provided. Up to 16 characters may be entered. When you are finished, select Done. Save UMD Text will then be highlighted. To save the text, press the Volume knob one more time. To abandon the text you entered, press the Menu button.

## **Functions Menu**

This menu programs the action of the **F1** and **F2** function buttons on the front panel. Each function button serves as a hot key to control one or more functions, as desired. The **Functions Menu** is shown in Figure 4–7.

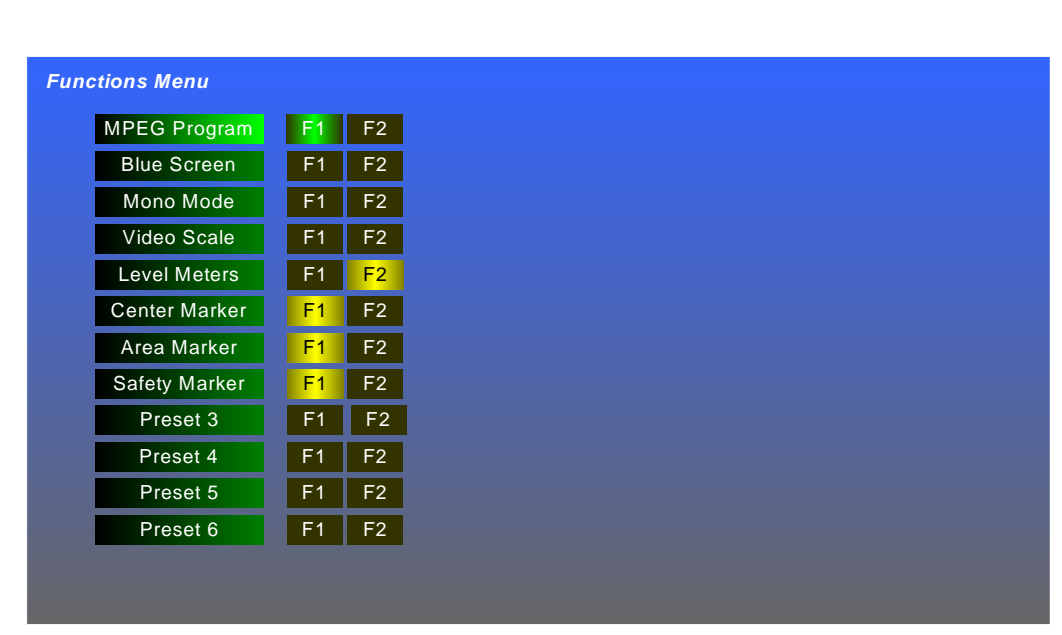

Figure 4–7Functions Menu

- 1. **MPEG Program**: An **F1** through **F6** button may be assigned to go directly to the **Program Select** MPEG menu. Refer to the **Program Select Menu on page 23**. By default, no function button controls this.
- 2. Blue Screen: Blue Screen is described in the Video Menu on page 36. The F1 or F2 buttons may control whether the blue screen is set to On or Off. By default, neither function button controls this.
- 3. **Mono Mode**: Monochrome mode is described in the Video Menu on page 36. The **F1** or **F2** buttons may control whether monochrome mode is set to **On** or **Off**. By default, neither function button controls this.

- 4. Video Scale: Video scaling is described in the Scale Type option on the Video Menu on page 36. The F1 or F2 buttons may control whether the scale type is set to Zoom or Stretch. By default, neither function button controls this.
- 5. **Level Meters**: The audio level meter parameters are described in the Audio Menu on page 37. The **F1** or **F2** buttons may control whether the level meters show on the screen or not. By default, function button **F2** controls this.
- 6. **Center Marker**: The **Center Marker** enable is described in the Marker Menu on page 39. The **F1** or **F2** buttons may control whether the center marker shows on the screen or not. By default, function button **F1** controls this.
- 7. **Area Marker**: The **Area Marker** enable is described in the Marker Menu on page 39. The **F1** or **F2** buttons may control whether the area marker shows on the screen or not. By default, function button **F1** controls this.
- 8. **Safety Marker**: The **Safety Marker** enable is described in the Marker Menu on page 39. The **F1** or **F2** buttons may control whether the safety marker shows on the screen or not. By default, function button **F1** controls this.
- 9. **Presets 3**, **4**, **5**, **6**: Any Function Button can be associated with one of the 4 available Presets. In this case, the associated Preset is Loaded and made active. (See Preset Menu and Video Menu ).

## **GPI-In** Menu

This menu programs the action of the GPI (General Purpose Interface) inputs. The pin numbers of each input are shown on this menu. Each input can control multiple functions, if desired. By default, the GPI inputs are not set to control any function. Refer to Figure 1–5 on page 9 and Table 1–1 on page 9 for the electrical connections of these inputs. The **GPI-In Menu** is shown in Figure 4–8.

| PEG Program   | 3 | 4 | 6 |
|---------------|---|---|---|
| Blue Screen   | 3 | 4 | 6 |
| Mono Mode     | 3 | 4 | 6 |
| Video Scale   | 3 | 4 | 6 |
| Level Meters  | 3 | 4 | 6 |
| Center Marker | 3 | 4 | 6 |
| Area Marker   | 3 | 4 | 6 |
| Safety Marker | 3 | 4 | 6 |

#### Figure 4–8 GPI-In Menu

- 1. **MPEG Program**: A closure on a GPI input can cause control to go directly to the **Program Select** MPEG menu. Refer to the Program Select Menu on page 23.
- Blue Screen: Blue screen is described in the Video Menu on page 36. The Blue Screen option in the Video Menu must be set to GPI for a GPI input to take effect.
- 3. **Mono Mode**: Monochrome mode is described in the Video Menu on page 36. The **Mono Mode** option in the **Video Menu** must be set to **GPI** for a GPI input to take effect.

- 4. Video Scale: Video scaling is described in the Scale Type option on the Video Menu on page 36. The Scale Type option in the Video Menu must be set to GPI for a GPI input to take effect.
- 5. Level Meters: The audio level meter parameters are described in the Audio Menu on page 37. The Level Meter Display option in the Audio Menu must be set to GPI for a GPI input to take effect.
- 6. **Center Marker**: The **Center Marker** enable is described in the Marker Menu on page 39. The **Center Marker** option in the **Marker Menu** must be set to **GPI** for a GPI input to take effect.
- Area Marker: The Area Marker enable is described in the Marker Menu on page 39. The Area Marker option in the Marker Menu must be set to GPI for a GPI input to take effect.
- 8. Safety Marker: The Safety Marker enable is described in the Marker Menu on page 39. The Safety Marker option in the Marker Menu must be set to GPI for a GPI input to take effect.

## OSD Menu

The **OSD** (On Screen Display) **Menu** sets up timeouts and positions for various text displays. The **OSD Menu** is shown in Figure 4–9.

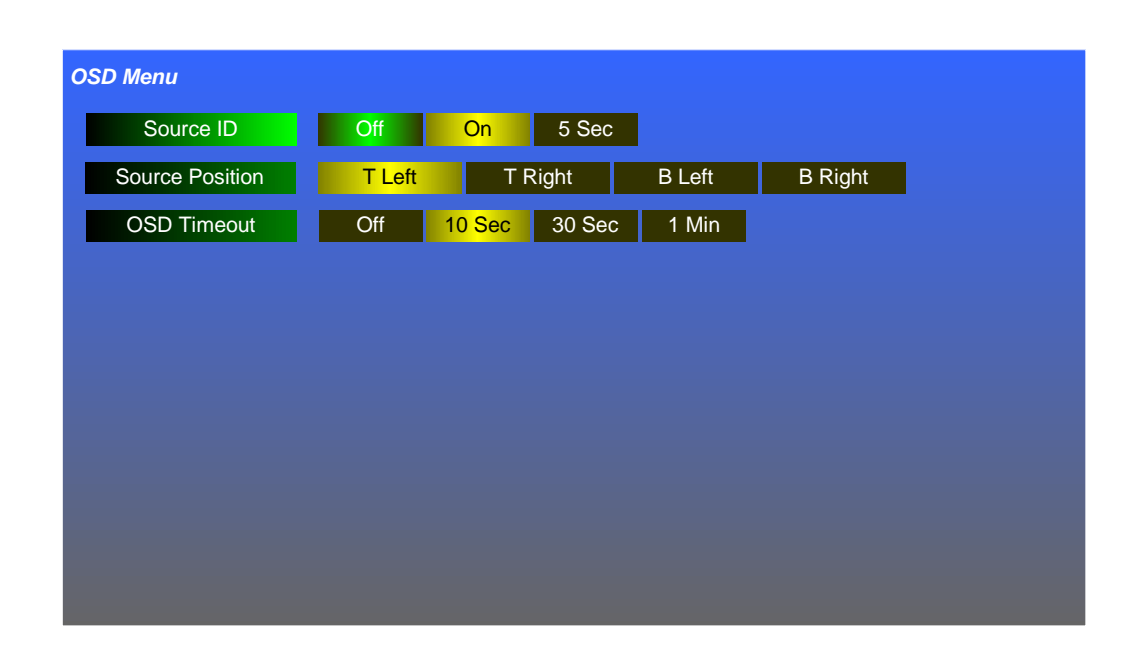

Figure 4–9 OSD Menu

- 1. **Source ID**: The **Source ID** display shows the type of input that is being displayed. This display can be set to **Off**, **On**, or to only display for 5 seconds after any source change. The default setting is **On**. The position on the screen can be adjusted by the **Source Position** option in this menu.
- 2. **Source Position**: The **Source ID** may be displayed at one of four locations on the screen. By default, the **Top Left** location is selected.
- 3. **OSD Timeout**: These menus may be set to either persist on the screen indefinitely until the **Menu** button is pressed to exit (**Off**), or they may automatically time out and disappear after one of three time choices. By default, **10** seconds is selected.

## System Menu

The **System Menu** sets up basic operational parameters for each MPEG-2443 screen. This menu is shown in Figure 4–10.

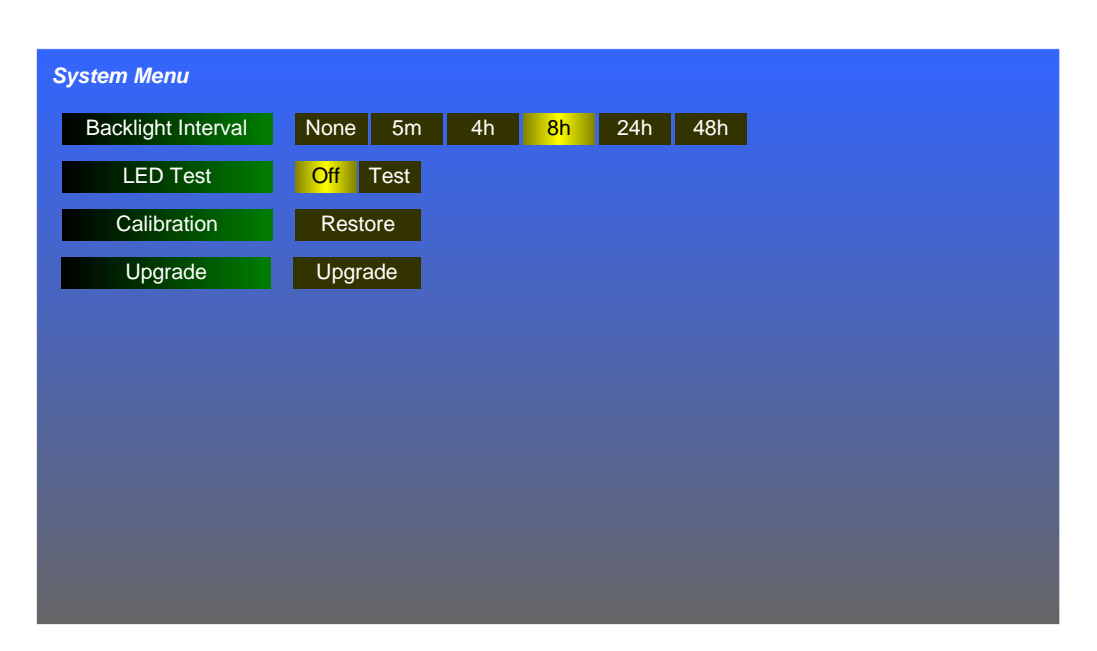

#### Figure 4–10 System Menu

- 1. **Backlight Interval**: To preserve the life of the LCD backlight on each screen, a timeout is provided. This interval can be set to **None**, which leaves and backlight on all of the time, or to one of 5 time intervals. By default, **8** hours is chosen.
- 2. **LED Test**: This test function provides a simple test of the LEDs on the front panel. To adjust the brightness of the LEDs, use item 9 on page 31 in the Adjust Menu section. The default setting is **Off**, which causes the Panel LEDs to light normally.
- 3. **Calibration**: If at any time you need to set a MPEG-2443 screen back to its original factory calibration, this option can be used.
- 4. **Upgrade**: If you have a software upgrade on a flash drive that you would like to apply to the MPEG-2443, use this option and then following the instructions that will appear on the screen.

## Preset Menu

A Preset represents a specific configuration of all of the Menu items. Each screen can have up to 6 Presets which can be recalled at any time to reconfigure. The **Preset Menu** lets you save, recall, and assign a name to a preset for each MPEG-2443 screen and is shown in Figure 4–11 on page 49.

To offer you maximum configuration flexibility, you can:

- Save Menu changes to one of 6 Presets.
- Load/Recall one of the 6 Presets.
- Name a Preset using up to 14 characters.
- Enable/Disable the display of the Preset Name on the OSD over the Video
- Position the Preset Name to one of several screen locations.
- Copy all presets from one screen to another.
- Restore a Preset back to a Factory Default Configuration.

| Figure | 4–11 | Preset | Menu |
|--------|------|--------|------|
|--------|------|--------|------|

| Preset Menu        |       |      |       |       |                |   |      |      |    |     |     |       |    |    |       |      |   |
|--------------------|-------|------|-------|-------|----------------|---|------|------|----|-----|-----|-------|----|----|-------|------|---|
| Save Menus->Preset |       | 1    |       | 2     |                | 3 |      | 4    | 4  |     | 5   |       | 6  |    |       |      |   |
| Load Menus<-Preset |       | 1    |       | 2     |                | 3 |      | 4    | 4  |     | 5   |       | 6  |    | Re    | eset |   |
| Display Preset ID  |       | Off  |       | 0     | n              |   |      |      |    |     |     |       |    |    |       |      |   |
| Preset ID Position | Т     | Left |       | Top   | <mark>D</mark> | Т | Righ | t    | ΒL | eft | В   | ottor | n  | ΒR | light |      |   |
| Copy Presets->Unit | ι     | J1   |       | U2    |                | U | 3    | ι    | J4 |     |     |       |    |    |       |      |   |
| Preset ID          | P     | rese | et De | efNar | me             | Ι |      | :    | 1  |     |     |       |    |    |       |      |   |
|                    | Α     | В    | С     | D     | Е              | F | G    | Н    | I. | J   | K   | L     | М  |    |       | ?    |   |
|                    | Ν     | 0    | Ρ     | Q     | R              | S | Т    | U    | V  | W   | Х   | Y     | Ζ  | (  | )     | [    | ] |
|                    | 0     | 1    | 2     | 3     | 4              | 5 | 6    | 7    | 8  | 9   | #   | +     |    |    | @     | %    | = |
|                    | Clear |      | r     | Re    | stor           | e | S    | hift |    | Spa | ace |       | Bk | Sp |       | Don  | e |

- 1. **Save Menus -> Preset:** To save the current MPEG-2443 menu configuration select one of the six presets and press the **Volume** knob. This function does not change which Preset is active. It only saves the current Menu configuration to the chosen Preset. Menu changes are not automatically saved therefore after making one or more Menu changes, use the Save function to store those changes to a Preset.
- 2. Load menus <- Preset: See Edits Recalling sets the menu configuration to the configuration prior saved to the Preset being Recalled. This sets the active Preset. The Active Preset is noted by the number following the Preset Name, ie :N where N is 1-6 or an F designating Factory defaults.
- 3. **Display Preset ID**: If you have entered an **Preset ID** for the currently recalled Preset, you may display this ID on the screen. This option sets this display option **On** or **Off**. By default, it is **On**.
- 4. **Preset ID Position**: This option sets the screen location for the **Preset ID**, if you have entered one and if the **Display Preset ID** option in this menu is On. Six locations are offered and **Top** is selected by default.
- 5. **Copy Presets -> Unit**: It can be convenient to configure one of the MPEG-2443 screens and then simply duplicate this configuration in each of the other screens. This option allows you to copy all 6 presets from one screen to another.
- 6. Preset ID: The currently-recalled preset name and number are shown. To name or rename a preset, recall it using the Recall Preset from function on this menu. Then click the Preset ID function. An on-screen keypad is provided to use to enter text to name each preset. Enter the text, by rotating the Volume knob to highlight each character and the pressing it to add that character to the text. Clear, Restore, Shift, Space, Backspace, and Done controls are also provided. Up to 8 characters may be entered. When you are finished, select Done. To save the new text, rotate the Volume knob to highlight Save Preset ID and press it. To quit without saving the name, press the Menu button instead.
- 7. **Presets 3 through 6** can be invoked by associating one of these presets to a Function Key. In this case, when the Function Key is

pushed, the associated preset is loaded and made active. (Functions Menu on page 43). The main purpose of this functionality is to facilitate the selection of an input signal source and other signal parameters such as audio channels. The Video Menu contains a Source Selection item. By selecting a Source and other related menu items and saving the configuration to preset (3-6), then associating a Function Key to the chosen Preset, when the Function Key is pushed, that preset is loaded which activates the selected source. Therefore, a source (SDI, ASI, Ethernet, or HDMI) can be selected and played with one push of a Function Key.

## Network Menu

As in all networks, each device on the network needs to have its own unique Ethernet address. This includes each screen of this unit, as well as each screen of any other MPEG-Series products in the network. While the IP Addresses of each screen are preconfigured from the factory, they will likely need to be reconfigured in light of the above statement. The **Network Menu** where this is done is shown in Figure 4–12 on page 52.

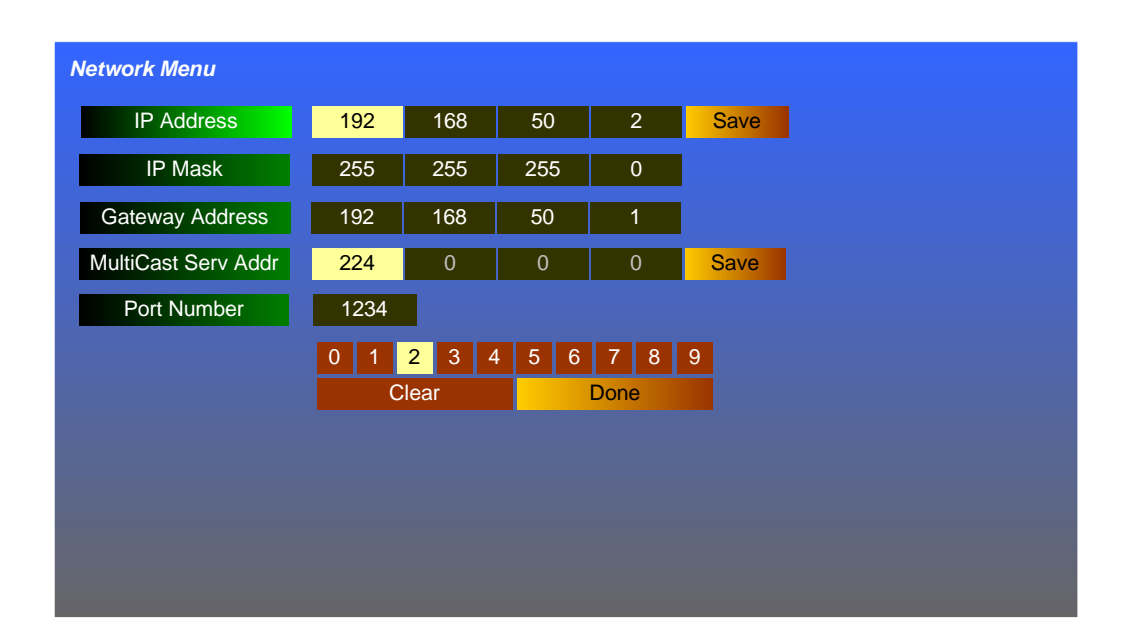

#### Figure 4–12 Network Menu

Rotate the **Volume** knob to highlight the item to be adjusted, and then press to enter it. Again rotate the **Volume** knob to the item you need to change and press to replace it. A number in the keypad below will then be highlighted. Rotate and press to select the new numeric entry. Use **Clear** to start over and **Done** when finished. The changeable fields are as follows:

- 1. **IP Address**: After each numeric field is changed, the numbers turn from yellow to black to denote they were changed. When you have finished, select **Save**. After a few seconds, the action will be complete, the numbers will turn yellow, and **IP Address** will be highlighted.
- **Important**: If you plan to plug multiple MPEG-Series monitors into a local area network, please verify first that the Ethernet address of *each screen* on *each unit* is unique, to prevent network problems.

- 2. **IP Mask**: After each numeric field is changed, the numbers turn from yellow to black to denote they were changed. When you have finished, select **Save**. After a few seconds, the action will be complete, the numbers will turn yellow, and **IP Mask** will be highlighted.
- 3. **Gateway Address**: After each numeric field is changed, the numbers turn from yellow to black to denote they were changed. When you have finished, select **Save**. After a few seconds, the action will be complete, the numbers will turn yellow, and **Gateway Address** will be highlighted.
- 4. **MultiCast Serv Addr**: If the Multicast feature of this monitor is to be used, set the address of the multicast source here.
- 5. Port Number: When the Port Number field is changed, the number turns from yellow to black to denote it was changed. When you have finished, select Save. After a few seconds, the action will be complete, the number will turn yellow, and Port Number will be highlighted.
- Important: The screen must be restarted to accept Ethernet address changes after you make them. To do this, press and hold the **Power** button until the screen turns off. Then press **Power** once again to turn the screen back on. The new changes will now be in effect.

## System Status

The **System Status Screen** does not provide editable options, but instead reports on a variety of useful information, internal settings, and version numbers.

### Figure 4–13 System Status

| System St | tatus                        |                     |                       |
|-----------|------------------------------|---------------------|-----------------------|
| Product   | MPEG-2443                    | S/N 141095          |                       |
|           | MAC Address                  | B4:ED:54:D0:02:cc   |                       |
|           | Version Number/Temperature   | 2.01/ t29C          |                       |
| Software  | MainSys: Appl Version        | Dvm_25MAR2014_v2.01 |                       |
|           | MainSys: FPGA Version        | 02_01 03/13 04.03   |                       |
|           | FrontPanel: Loader/ControlPr | LD4v2_01: CP4c201   |                       |
| Ethernet  | IP Address                   | 192.168.50.1        |                       |
|           | Mask                         | 255.255.255.0       |                       |
|           | Gateway Address              | 192.168.50.1        |                       |
|           | MultiCast Address/Port       | 224.1.1.4: 1234     |                       |
|           |                              |                     |                       |
| www.wohl  | er.com                       | support@wohler.com  | +1-510-870-0810 opt 4 |

## **MPEG Menus**

The **MPEG Menu System** is a combination status screen and menu. Its operation is described in MPEG Menu Operation on page 22.

# **CHAPTER 5** Specifications

# Introduction

### Overview

Specifications, compliance information, and a block diagram of the MPEG-2443 are provided in this chapter.

### Topics

| Topics                        | Page |
|-------------------------------|------|
| Introduction                  | 55   |
| Specifications                | 56   |
| Acceptable MPEG Signal Rates  | 59   |
| Technical Functional Overview | 59   |

# **Specifications**

The specifications of the audio/video monitors are listed below.

| Specification                  | Value                                                                                                 |
|--------------------------------|----------------------------------------------------------------------------------------------------|
| Number of Screens              | 4                                                                                                    |
| Display                        | 4.3" diagonal                                                                                         |
| Native Aspect Ratios           | 16:9                                                                                                  |
| Viewing Angle                  | 70°H x 70°V                                                                                           |
| Screen Colors                  | 16.7M                                                                                                 |
| Resolution (Dots, H x V)       | 480 x 272                                                                                             |
| Dot Pitch (H x V, mm)          | 0.1125 x 0.1095                                                                                       |
| Contrast Ratio                 | 400:1                                                                                                 |
| Pixel Response (ms)            | <30 typical                                                                                           |
| Luminance                      | $500 \text{ cd/m}^2$                                                                                  |
| LED Backlight Life             | 20,000 hours                                                                                          |
| Dimensions (H x W x D)         | 3.5" x 19" x 2.2" (89 x 483 x 56 mm)                                                                  |
| Shipping Weight                | 8.2 lbs (3.72 kg)                                                                                     |
| Net Weight                     | 6.95 lbs (3.15 kg)                                                                                    |
| Power Consumption              | 24 VDC at 3 A. A 100 - 240 VAC +/- 10%<br>CE & UL power supply provides this.                         |
| Operating Temperature          | 0°C (32°F) to 40°C (104°F)                                                                            |
| Inputs (per screen)            | <ul> <li>2 BNC: 3G/HD/SD-SDI or ASI (75 Ω)</li> <li>1 HDMI</li> <li>1 RJ-45: Tally and GPI</li> </ul> |
| Inputs (per unit)              | <ul><li>1 RS-485</li><li>1 RJ-45: Ethernet</li></ul>                                                  |
| Input and Output<br>(per unit) | • 1 USB                                                                                               |
| Outputs (per screen)           | • 2 BNC: $3G/HD/SD-SDI$ or ASI (75 $\Omega$ )                                                         |
| Outputs (per unit)             | <ul><li>1 RS-485</li><li>1/8" Headphone Jack</li></ul>                                                |
| Space Required                 | 2 RU                                                                                                  |
| Supplied Accessories           | DC power adapter                                                                                      |

#### Table 5–2MPEG-2443 Specifications

**Note:** All specifications are subject to change without notice.

The acceptable signal input formats are listed below.

### Table 5–3Acceptable Signal Input Formats

| Category                        | Signal Types                                                |
|---------------------------------|-------------------------------------------------------------|
| 3G-SDI<br>(SMPTE-425M, Level A) | SMPTE-274: 1080p (60/59.94/50)                              |
|                                 | SMPTE-296M: 720p (60/59.94/50/<br>30/29.97/25/24/<br>23.98) |
| HD-SDI                          |                                                             |
| (SMPTE-292)                     | SMPTE-274: 1080i (60/59.94/50)                              |
|                                 | SMPTE-274: 1080psF (24/23.98)                               |
|                                 | SMPTE-274: 1080p (30/29.97/25/24/<br>23.98)                 |
|                                 | SMPTE-259M-C (270 Mbps)                                     |
| SD-SDI                          | 720 x 480i (59.94) NTSC                                     |
|                                 | 720 x 576i (50) PAL                                         |
|                                 | 525i - NTSC                                                 |
|                                 | 625i - PAL                                                  |
|                                 | 525i - PAL-M                                                |
|                                 | 720 x 480i (59.94)                                          |
|                                 | 720 x 576i (50)                                             |
|                                 | 720 x 480p (59.94)                                          |
|                                 | 720 x 576p (50)                                             |
| HDMI                            | 1280 x 720p (60/59.94/50)                                   |
|                                 | 1920 x 10801 (60/59.94/50)                                  |
|                                 | 640 x 480 (60)                                              |
|                                 | 800 x 600 (60)                                              |
|                                 | 1024 x 768 (60)                                             |
|                                 | 1280 x 1024 (60)                                            |
|                                 | 1000 X 1200 (00)                                            |
|                                 | 25/24/23.98)                                                |

| Category            | Signal Types                                                                                                    |
|---------------------|----------------------------------------------------------------------------------------------------|
| MPEG / ASI          | 192 x 192i (50)                                                                                                    |
|                     | 480 x 480i (59.94)                                                                                                    |
|                     | 528 x 480i (29.97                                                                                                    |
|                     | 544 x 576i (25)                                                                                                    |
|                     | 704 x 480i (60/59.94, 29.97, 47.95)                                                                                                    |
|                     | 704 x 576i (50, 25)                                                                                                    |
|                     | 720 x 480i (60/59.94)                                                                                                    |
|                     | 720 x 480p (60/59.94)                                                                                                    |
|                     | 720 x 576i (50, 25)                                                                                                    |
|                     | 768 x 576i (50)                                                                                                    |
|                     | 1280 x 720p (60/59.94/50/30/29.97/                                                                                                    |
|                     | 25/24/23.98)                                                                                                    |
|                     | 1440 x 1080i (60/59.94/50)                                                                                                    |
|                     | 1920 x 1080i (60/59.94/50)                                                                                                    |
|                     | 1920 x 1080p (60/59.94/50/30/29.97/                                                                                                    |
|                     | 25/24/23.98)                                                                                                    |
|                     | 1920 x 1088i (60/59.94/50)                                                                                                    |
|                     | 1920 x 1088p (60/59.94/50/30/29.97/                                                                                                    |
|                     | 25/24/23.98)                                                                                                    |
| TS Protocols        | SPTS/MPTS-ASI, Unicast-IP/IGMP                                                                                                    |
|                     | UDP/RTP, Multicast                                                                                                    |
| MPEG Video (ASI/IP) | 100 kb/s - 30 Mb/s CBR, MPEG-2                                                                                                    |
|                     | 4:2:0, AVC, MP @ML/HL/HP,                                                                                                    |
|                     | IVIT EG-4 4:2:0 (FI.204 IVIT / LP to<br>I 4 2)                                                                                                    |
|                     | $\frac{L^{+,2}}{MPEC 1/2/2 L_{OVOT} IL A A C I C 16}$                                                                                                    |
| MPEG Audio          | $\frac{1}{2} = \frac{1}{2} = \frac{1}$ |
|                     | 504 Kb/ $5$ , Wil $5$ , $100$ (Optional)                                                                                                    |

#### Table 5–3Acceptable Signal Input Formats

#### Table 5-4Acceptable MPEG Signal Rates

| Specification                               | Value    |
|---------------------------------------------|----------|
| Maximum Single TS Decode Rate               | 23 Mbps  |
| Maximum ASI Transport Stream<br>(MPTS) Rate | 206 Mbps |
| Maximum Ethernet (MPTS) Rate                | 35 Mbps  |

### Compliance

This equipment has been tested and found to comply with the limits for a Class A digital device, pursuant to part 15 of the FCC Rules. These limits are designed to provide reasonable protection against harmful interference when the equipment is operated in a commercial environment. This equipment generates, uses, and can radiate radio frequency energy and, if not installed and used in accordance with the instruction manual, may cause harmful interference to radio communications. Operation of this equipment in a residential area is likely to cause harmful interference in which case the user will be required to correct the interference at his own expense.

## **Technical Functional Overview**

The following block diagram (Figure 5–14) shows the overall functionality of the MPEG-2443 monitor.

#### Chapter 5 Specifications Technical Functional Overview

### Figure 5–14 MPEG-2443 Block Diagram

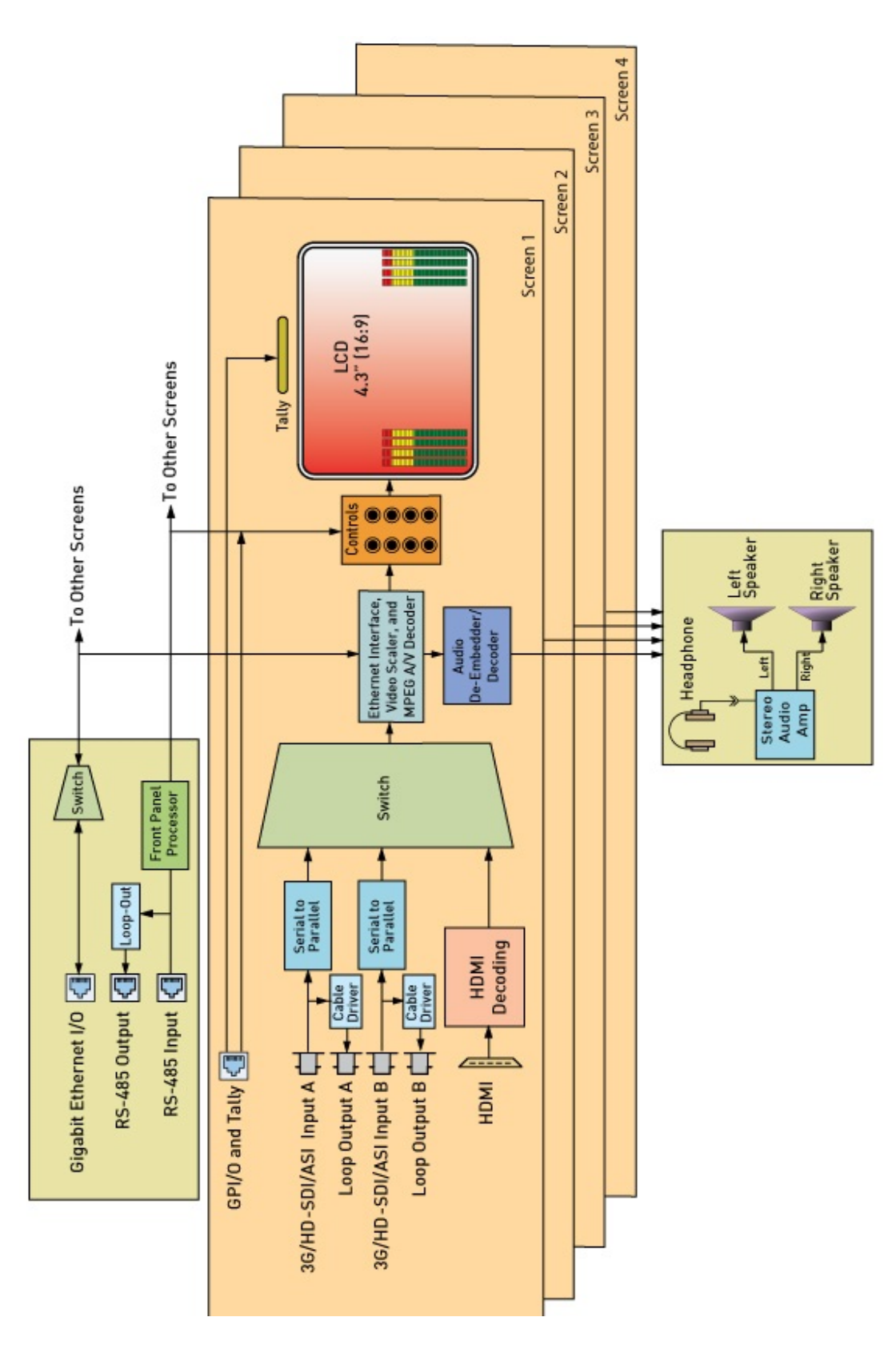